# 目 录

| 第一章 Windows Storage Server 2003 的安装     | 2  |
|-----------------------------------------|----|
| 1. 1 WSS 安装指南                           | 2  |
| 1. 2 配置系统对非 Unicode 字符程序的支持             | 6  |
| 1. 3 系统其它硬件设备驱动的安装                      | 9  |
| 第二章 Windows Storage Server 2003 的配置     | 10 |
| 第三章 进入 Windows Storage Server 2003 管理   | 14 |
| 3.1 进入Windows Storage Server 2003 管理界面  | 14 |
| 3. 2 认识Windows Storage Server 2003 管理界面 | 15 |
| 第四章 Windows Storage Server 2003 的管理     | 17 |
| 4.1 欢迎使用                                | 17 |
| 4.2 状态                                  | 19 |
| 4.3网络                                   | 21 |
| 4.4 磁盘                                  | 27 |
| 4.5 用户                                  | 34 |
| 4.6共享                                   | 35 |
| 4.7维护                                   | 36 |
| 7. 8 帮助                                 | 37 |
| 第四章 注意事项和常见问题                           | 38 |
| 4.1注意事项                                 | 38 |
| 4.2常见问题                                 | 39 |

### 第一章 Windows Storage Server 2003 的安装

本章主要介绍 Windows Storage Server 2003 的安装步骤及注意事项.

注意: 安装 Windows Storage Server 2003 之前,请务必首先阅读联想万全服务器用 户手册操作系统安装中 Windows Server 2003 安装部分以及操作系统安装前的准备说 明,做好必需的驱动备份。以下安装方法仅适合于联想万全系列服务器,对于在其它 厂商硬件平台上安装 Windows Storage Server 2003 所产生的任何问题,联想不予支 持。

Windows Storage Server 2003 安装时需要的驱动程序将随联想万全服务器导航软件光盘提供,一般使用前都先要备份到软盘上,备份方法有如下2种:

- 如果您有一台运行 Windows 95/98 或 Windows 2000 中文版的 PC,可以将导航光盘放入光驱中,按提示信息找到所需的驱动程序,并根据提示信息将驱动程序备份到格式化过的 3.5 英寸空白软盘上。
- 2) 如果您没有 Windows 系统的机器,可以用导航光盘引导服务器到导航软件 DOS 版,根据菜单选项,将驱动程序备份到格式化过的 3.5 英寸空白软盘上。

驱动程序备份的详细操作方法,请参见随导航软件附带的《联想万全服务器 导航软件用户手册》。

注意:通过导航光盘制作的 SCSI 或者 RAID 卡驱动程序需要做如下修改:在软盘上创 建如下目录: A:\\$OEM\$\TEXTMODE,将软盘原来存放的内容复制一份放置到 A:\\$OEM\$\TEXTMODE 目录下即可,否则安装过程中会出现驱动程序中某些文件不 能找到的现象。

#### 1. 1 WSS 安装指南

注意:以下安装指南适合于没有 RAID 卡的情况,若系统中有 RAID 卡,安装 Windows Storage Server 2003 时请参见 RAID 卡用户手册中操作系统安装 Windows 2003 操作系统部分。

一、安装前的准备工作

参照导航软件的使用说明,从随机配置的导航软件光盘上把安装 Windows Server 2003 所需的网卡驱动程序备份到一张新 3.5" 软盘上,贴标签并注明"网 卡驱动程序 for Windows Server 2003"。

注意:如果是重新安装 Windows Storage Server 2003 系统,在安装之前请首先备份 原来系统中硬盘的数据,否则系统重新安装过程中可能会导致数据丢失!!!

- 二、安装步骤
  - 1、将 Windows Storage Server 2003 系统光盘放入光驱,从光驱引导系统;
  - 2、出现"Windows Setup"的界面;

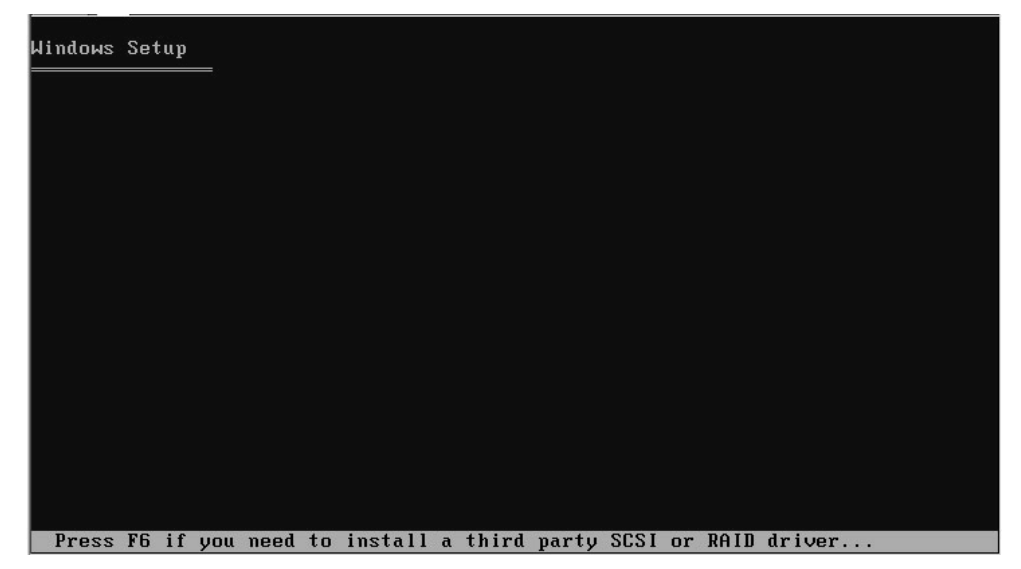

3、如果需要添加 SCSI 或者 RAID 驱动,按<F6>键添加,添加方式参见 Windows Server 2003 操作系统安装指南或 RAID 卡用户手册操作系统 安装 Windows Server 2003 安装部分。如果不需要添加 SCSI 或者 RAID 驱动,等待一会进入下一安装界面。

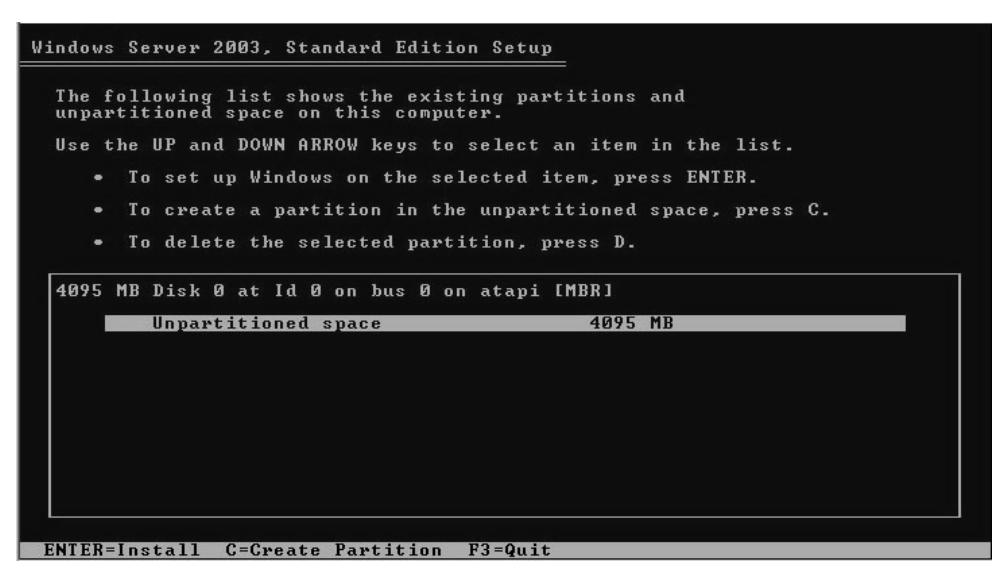

- 4、根据系统提示为 Windows Storage Server 2003 选择或创建分区,系统 执行格式化操作并复制文件。
- 5、文件复制完成后,系统将在15秒后自动重新启动。重新启动之后,出现安装向导的图形界面,如下图所示:

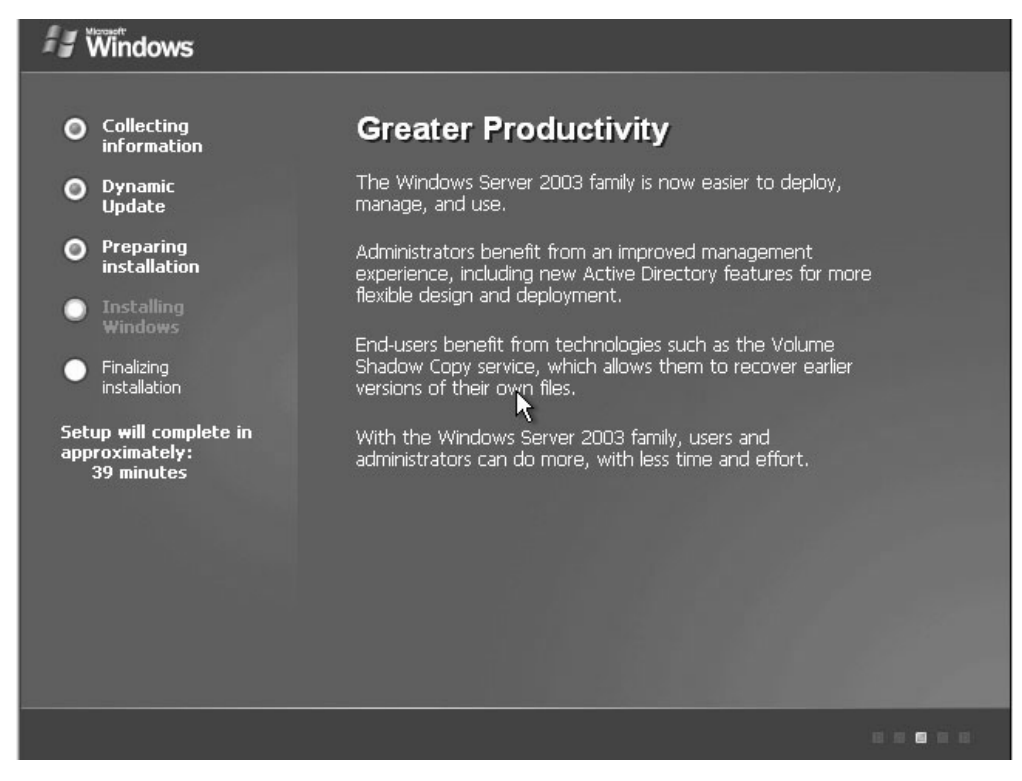

6、此时系统进行自动安装,用户不需要干预,大约等待 40 分钟以后,系 统自动安装完毕,然后自动重新启动进入登录界面,如下图所示:

| 交迎使用 Windows<br>Windows Server 2003<br>Standard Edition            | Microsoft |
|--------------------------------------------------------------------|-----------|
| 诸按 Ctrl-Alt-Delete 开始。 启动时使用此按键组合有助于维护您的计算机的安全性。单击"帮助"可以了解到更详细的信息。 | 翹助        |
|                                                                    |           |
|                                                                    |           |
|                                                                    |           |

7、按<Ctrl>+<Alt>+<Delete>登录;

| <br>登录到 Windows                                                                                                    |  |
|----------------------------------------------------------------------------------------------------|--|
| Exactly Windows     Werosert     Werosert     Standard Edition     Merosert     Administrator     密码 (2):     林*****     確定     取消     透项 (2) >> |  |
|                                                                                                    |  |
|                                                                                                    |  |
|                                                                                                    |  |
|                                                                                                    |  |
|                                                                                                    |  |
| · 确定                                                                                                    |  |

- 8、输入缺省密码 lenovo,登录进入系统,由于 Windows Storage Server 2003 在第一次安装的时候需要安装相关的应用程序,所以在第一次登录 的时候会显示以下的界面,大约5分钟后,相关应用程序安装完毕,就 可以进入正常的操作界面。
  - 注: 如果用户需要重新设置密码,可以通过系统管理的用户管理进行。

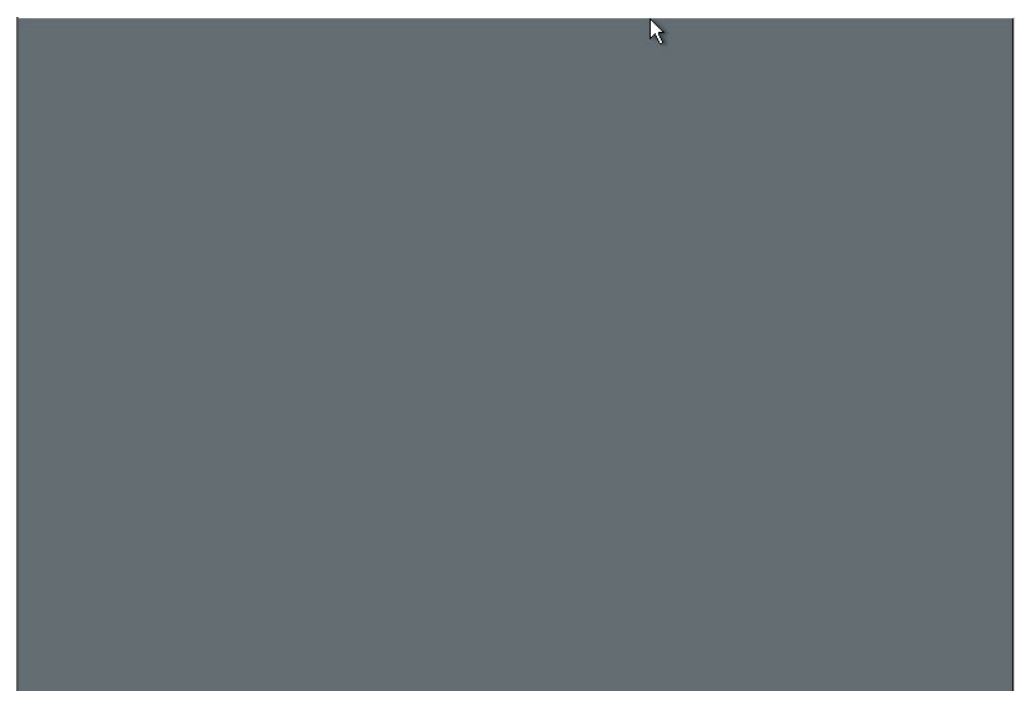

9、进入系统以后,出现如下界面,用户可以根据向导进行相关配置。

| ●管理您的服务器 管理您的服务器 ■ 量理您的服务器 ■ ■ ■ ■ ■ ■ ■ ■ ■ ■ ■ ■ ■ ■ ■ ■ ■ ■ ■                                                               | 1 2 2 - LC<br>搜索帮助和支持中心 (5)                                                                                                    |    |
|----------------------------------------------------------------------------------------------------|----------------------------------------------------------------------------------------------------|----|
| <ul> <li>管理您的服务器角色<br/>使用在这里找到的工具和信息未添加或删除角色,并执行您的<br/>日常管理任务。</li> <li>您的服务器已经用下列角色进行了配置:</li> </ul>                          | 本加或删除角色<br>資源有关服务器角色的信<br>息<br>阅读关于远程管理的信息<br>加速于法理管理的信息<br>工具<br>更多工具<br>型点工具<br>型点のない取自なte<br>计算机和域名称信息<br>Internet Explorer 増强的安<br>全配置 |    |
| ☆ 应用程序服务器提供构造、部署以及运行 XML Yeb 服务,<br>Yeb 应用程序服务器提供构造、部署以及运行 XML Yeb 服务,<br>Yeb 应用程序服务器技术包括 ASP. NET, COM+ 和 Internet 信息服务(ITS). | 阅读关于应用程序服务器<br>的信息<br>请阅读有关 Web 服务器<br>远程管理的 Web 界面的<br>信息<br>复查此角色的下一步<br>Windows Server 社区<br>新内容<br>战略性技术保护计划                           |    |
| 建开始 🖉 📴 🗍 管理您的服务器                                                                                                    | 5:03                                                                                                    | PM |

### 1. 2 配置系统对非 Unicode 字符程序的支持

由于 Windows Storage Server 2003 是在 Windows Server 2003 Standard Edition 英文版的基础上开发,某些应用程序不支持非 Unicode 编码,还需要通过对系统区域以及语言的设置来增加某些应用程序对非 Unicode 的支持。

<u>IN</u> 🛛 🕻 於 
 於 
 的 
 文档
 **了** 我的电脑 **1** 1011 1111 1111 🥶 Intel (R) Extreme Graphics 2 沙 Internet 选项 🔯 069号' ÜÅ10士 Administrator 069\$'0810±
 76緒的用戶名和密码
 打印机和借真
 电话和调制解调器选项
 电源处项
 管理工具 🧾 管理您的服务器 刻 我的电脑 📝 控制面板 C ┗ヘ━ 命令提示符 👔 管理工具 💢 Tindows 资源管理器 🈂 打印机和传真 🚺 记事本 (2) 帮助和支持 (H) 1 □ 日期和时间
 ○ 日期和时间
 ○ 扫描仪和照相机
 ◎ 声音和音频设备 🔎 搜索 (S) 一 运行 (B). 🦥 Windows Update 授权
 説标 🜏 超级终端 👸 添加或删除程序 🥑 Internet Explorez ※ 添加硬件
 ※ 网络连接 Services for NFS Administration ☑ 文件夹选项
☑ 系统 所有程序 (₽) ▶ 🕵 显示 注销 ① ① 关机 ① 参 游戏控制器 2 开始 🥑 🕑 🔹 ftp://192.168.0.8/ ... 🦉 fl.bmp · 🔂 字体 🧏 💽 4:56 PM

选择"开始一控制器面板一区域和语言选项":

出现如下对话窗口:

| 区域和语言选项 ?                                                                                      | x |
|------------------------------------------------------------------------------------------------|---|
| 区域选项 语言 高级<br>标准和格式<br>这个选项影响到某些程序如何格式化数字、货币、时间和日期。<br>选择一个与其首选项匹配的项目,或单击"自定义"选择您自<br>己的格式(S): |   |
| 中文(中国)                                                                                         |   |
| 示例<br>数字: <u>123, 456, 789, 00</u>                                                             |   |
| 货币: \$123, 456, 789.00                                                                         |   |
| 时间: 4:56:45 PM<br>短日期: 7/27/2004                                                               |   |
| 长日期: 星期二,七月 27,2004                                                                            |   |
| 位置<br>为了便于为您提供当地信息如新闻和天气,请选择您的所在地(T):                                                          |   |
| 中国                                                                                             |   |
| <b>确定 取消</b> 应用 ( <u>k</u> )                                                                   |   |

选择"高级",出现下面的窗口:

| 区域和语言选项                                                                         | × |
|---------------------------------------------------------------------------------|---|
| 区域选项 语言 高级                                                                      |   |
| ┌非 Vnicode 程序的语言                                                                |   |
| 此系统设置启动某些非 Unicode 程序以便用母语显示莱单和对<br>话。这不会影响到 Unicode 的程序,但是会应用在这台计算机<br>上的所有用户。 |   |
| 选择一种语言,使之与您想使用的非 Unicode 程序的语言版本<br>相匹配(S):                                     |   |
| 英语 (美国)                                                                         |   |
|                                                                                 |   |
|                                                                                 |   |
| I 10000 (MAC - 罗马)                                                              |   |
| ☑ 10001 (MAC - 口乂)<br>☑ 10002 (MAC - 繁休中文 Bi-5)                                 |   |
| ☑ 10003 (MAC - 韩文)                                                              |   |
| ☑ 10004 (MAC - 阿拉伯文)                                                            |   |
| □□ 10005 (M&C - 発伯来文)                                                           |   |
| □ 默认用户帐户设置                                                                      |   |
| □ 将所有设置应用于当前用户帐户和默认用户配置文件 (2)                                                   |   |
|                                                                                 |   |
|                                                                                 |   |
| 确定 取消 应用(A)                                                                     |   |

|                  |                                                                                                    | <b>TN</b> @ - |
|------------------|----------------------------------------------------------------------------------------------------|---------------|
| 》<br>我的文档        |                                                                                                    |               |
| <b>1</b>         | 算行け://192.168.0.8/ - ■icrosoft Interact Explorer                                                                                                    |               |
| 我的电脑             |                                                                                                    |               |
| <b>~</b>         | 地址 @) Q1 ftp://192.168.0.8/                                                                                                    |               |
| <b>一</b><br>网上邻居 | □ / K* / 区域和语言连续 / / / X / 12:00 AM                                                                                                    |               |
|                  | □ 1 k 1<br>□ 1 k 1<br>□ 1 k 1 |               |
| 2<br>回收站         | ★ KAI 活。这不会影响到 Unicode 的程序,但是会应用在这台计算机<br>上的所有用户. ★ EAI 上的所有用户. 5 AM                                                                                                    |               |
|                  | ○ 10Åi 选择一种合言。使之与您意悦用的非 Vnicode 程序的合言版本<br>相配配(2):<br>(10.48 AM)                                                                                                    |               |
| Internet         | ▲ ABLIL<br>● Syste 一個班子會(通過發行)<br>● (日本日本)(日本日本)                                                                                                    |               |
| Explorer         | 西班牙车(西班牙)<br>西班牙语(喀利)<br>利日末道                                                                                                    |               |
|                  |                                                                                                    |               |
|                  |                                                                                                    |               |
|                  | ■ 英语(记行)UNUT INTERNET INTERNET INTERNET                                                                                                    |               |
|                  | 英语(如本大)<br>  英语(健臣/布韦)<br>  英語(健臣/布韦)                                                                                                    |               |
|                  |                                                                                                    |               |
|                  | 業場(次面))//<br>越南语<br>中文(第)時期行政区)                                                                                                    |               |
|                  | 中文(合湾)<br>中文(帝海時別行政区)<br>中文(康加敏)                                                                                                    |               |
|                  | ₩ <u>₩</u> ₩                                                                                                    |               |
| 🎒 开始 📗 🥭 🧯       | ③ 【彙 ftp://192.168.0.8/ 對 f4. bmp - 面包                                                                                                    | 🧺 🔯 4:58 PM   |
|                  | <b>区增加还</b> 言准值                                                                                                    |               |
|                  |                                                                                                    |               |
|                  | 区域选项   语言 高級                                                                                                    |               |
|                  | 「非 Vnicode 程序的语言                                                                                                    |               |
|                  | 此系统设置启动某些非 Vnicode 程序以便用母语显示莱单和对                                                                                                    |               |
|                  | 」 话。这个尝影响到 Unicode 的程序,但是尝应用在这合计算机<br>上的所有用户。                                                                                                    |               |
|                  | 选择一种语言,使之与您想使用的非 Unicode 程序的语言版本                                                                                                    |               |
|                  | 相匹配(⑤):                                                                                                    |               |
|                  | 中文(中国)                                                                                                    |               |
|                  |                                                                                                    |               |
|                  | ┌代码页转换表 (C) ───────────────────────────────────                                                                                                    |               |
|                  | <b>1</b> 10000 (WC - 罗马)                                                                                                    |               |
|                  |                                                                                                    |               |
|                  | ▼ 10001 (MAC - 繁体中文 Biz5)                                                                                                    |               |
|                  | ☑ 10003 (MAC - 韩文)                                                                                                    |               |
|                  | ☑ 10004 (MAC - 阿拉伯文)                                                                                                    |               |
|                  | ↓ ▶ 10005 (M&C - 差伯来立)                                                                                                    |               |
|                  |                                                                                                    |               |
|                  | 秋八用尸物尸改且<br>□ 按照右设罢应用于考验用自能自动辨礼用自题罢杂供 ~>                                                                                                    |               |
|                  |                                                                                                    |               |
|                  |                                                                                                    |               |
|                  |                                                                                                    |               |
|                  |                                                                                                    |               |
|                  |                                                                                                    |               |

从"非 Unicode 程序的语言中"选择"中文(中国)"

点击"确定":

| 高级       | ×                                                                 |
|----------|-------------------------------------------------------------------|
| <b>(</b> | 需要的文件已安装在硬盘上。安装程序可以使用这些现有文件,或者从原始 Windows CD-ROM 上或网络共享<br>上重新复制。 |
|          | 要跳过文件复制,使用现有文件吗?(如果单击"否",系统将提示您插入 Windows CD-ROM 或提供所需文<br>件位置。)  |
|          | <u>〔是①</u> 否 迎                                                    |
| 选择"      | 是":                                                               |

| 更 | 改区域                               | 选項 | ×     |  |  |
|---|-----------------------------------|----|-------|--|--|
| 1 | 在新设置生效之前,必须重新启动计算<br>现在就重新启动计算机吗? |    |       |  |  |
|   |                                   |    | 否(19) |  |  |

重新启动计算机,完成 Windows Storage Server 2003 的设置。

### 1. 3 系统其它硬件设备驱动的安装

由于 Windows Storage Server 2003 是在 Windows Server 2003 Standard Edition 的基础上的一个应用,在完成 Windows Storage Server 2003 的安装之后,还需要安装其它一些硬件设备的驱动程序。系统中其它硬件设备的驱动程序 安装方式与 Windows Server 2003 的安装方式一样。所以对于:

- 1. 网卡驱动程序安装
- 2. Intel 芯片组驱动程序安装
- 3. 显卡驱动程序安装
- 4. 声卡驱动程序的安装

等其它一些硬件设备驱动程序的安装,请参见联想万全服务器用户手册操作系统安装中 Windows Server 2003 的安装部分。

# 第二章 Windows Storage Server 2003 的配置

本章主要介绍在完成 Windows Storage Server 2003 的安装以及相关的硬件驱动程序安装以后,用户对 Windows Storage Server Web UI 界面进行调整。

1. 打开 IE 浏览器, 输入 <u>https://localhost:8098</u>, 进入 Windows Storage Server Web UI 界面, 如下图所示:

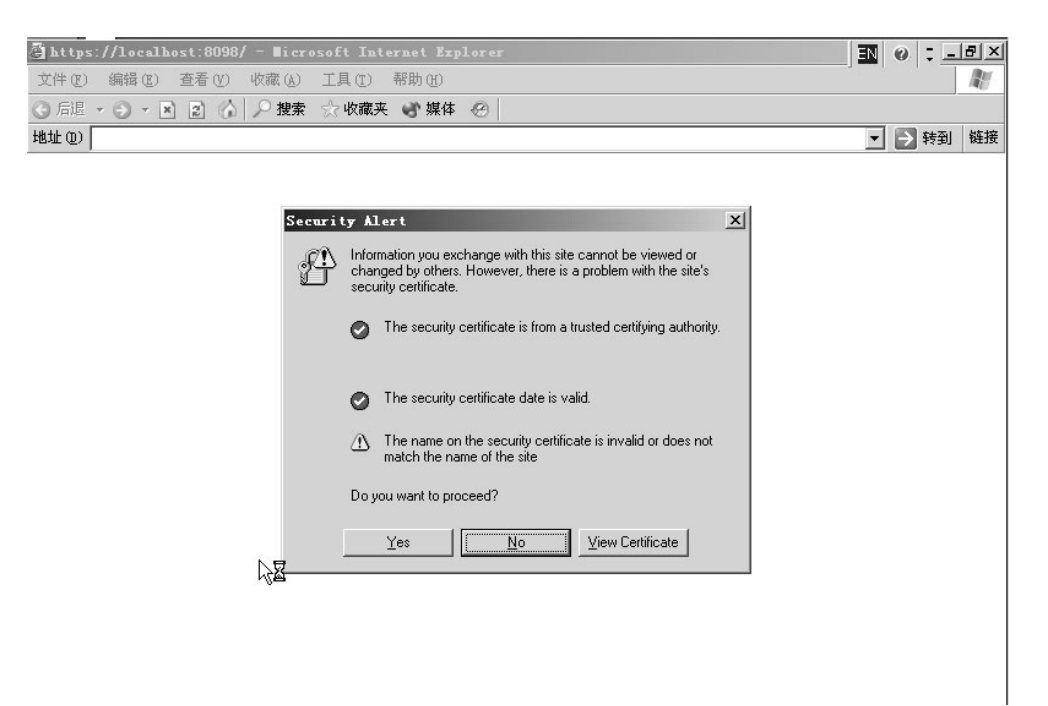

2. 点击"Yes",进入如下界面:

| 文件 (E) 编辑 (E) 查看 (Y) 收請 | (A) 工具(I) 帮助(H)            |          |
|-------------------------|----------------------------|----------|
| )后退・・・・・ 🗈 🙆 🔎          | 搜索 ☆ 收藏夹 🕑 媒体 🕢            |          |
| 9址 @)                   |                            | ▼ 🗲 转到 链 |
|                         |                            |          |
|                         |                            |          |
|                         | 连接到 localhost ?×           |          |
|                         |                            |          |
|                         | A.M.                       |          |
|                         |                            |          |
|                         | localhost                  |          |
|                         | 用户名 (U): 🖸 administrator 💌 |          |
|                         | 密码(E): ******              |          |
|                         | □记住我的密码 (2)                |          |
|                         |                            |          |
|                         |                            |          |
|                         | 确定                         |          |
|                         | <u>Z</u>                   |          |
|                         |                            |          |
|                         |                            |          |
|                         |                            |          |
|                         |                            |          |

3. 输入用户名和密码, Administrator 用户的缺省密码为 lenovo, 进入

#### Windows Storage Server 2003 Web UI 界面:

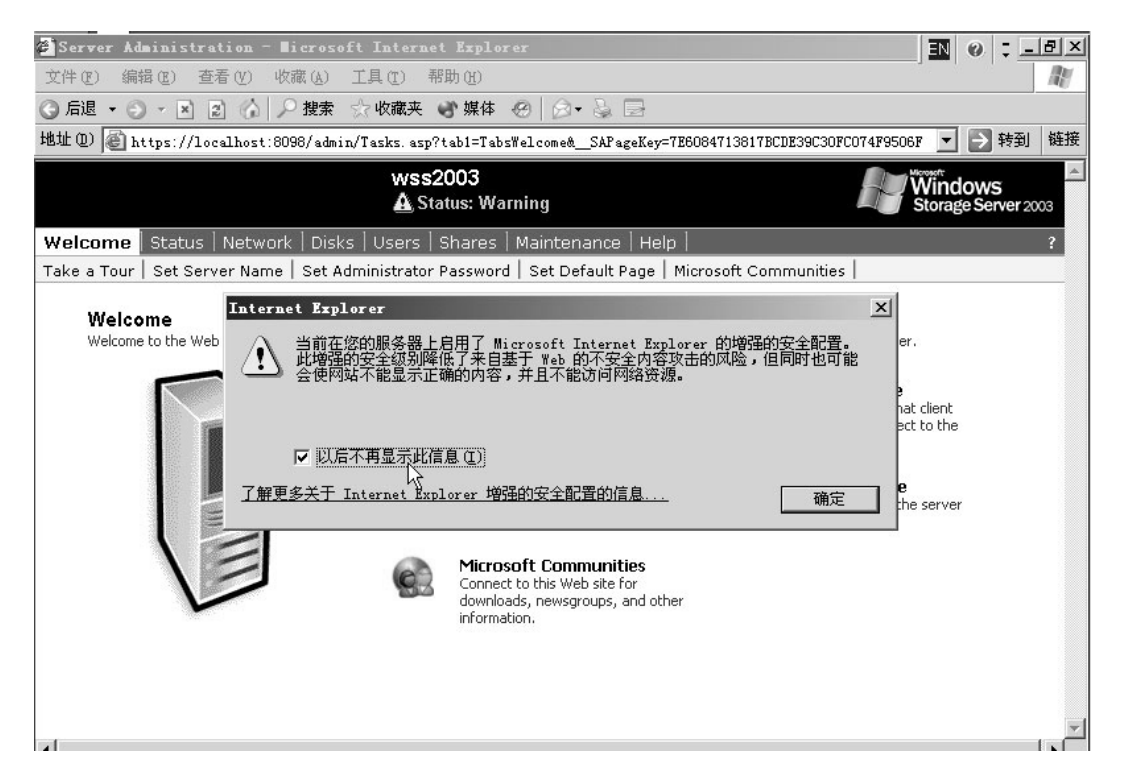

4. 出现 IE 的警告提示框,点击"确定"。

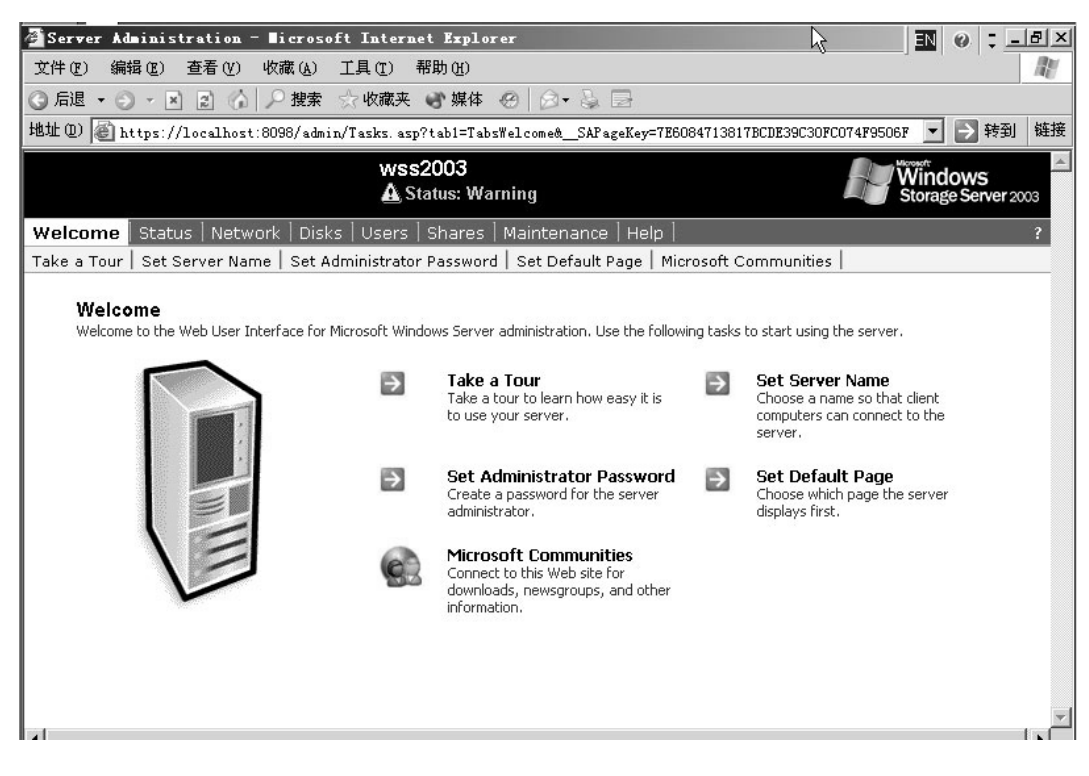

5. 点击菜单 "Maintenance";

| 🖉 Server Administration - Nicrosoft Internet                            | Explorer                                                          |          | EN @ ; _B×                                                                         |
|-------------------------------------------------------------------------|-------------------------------------------------------------------|----------|------------------------------------------------------------------------------------|
| 文件(E) 编辑(E) 查看(Y) 收藏(A) 工具(E) 帮.                                        | 助(H)                                                              |          | RU                                                                                 |
| ③ 后退 ▼ ③ ▼ 区 2 ○ ○ 搜索 ☆ 收藏夹                                             | ♪媒体 ❷   ◎ - 🗟 📴                                                   |          |                                                                                    |
| 地址 @) 🗃 https://localhost:8098/admin/tasks.asp?t                        | ab1=TabsMaintenance&SAPageKey=                                    | 2745D6A3 | 8C4518A4DCDD180D3B3B83 🔽 乤 转到 链接                                                   |
| wss2<br>Status                                                          | 003<br>: Normal                                                   |          | Windows<br>Storage Server 2003                                                     |
| Welcome   Status   Network   Disks   Users   Sh                         | ares Maintenance Help                                             |          | ?                                                                                  |
| Date/Time   Shutdown   Logs   Remote Desktop   Al                       | ert E-Mail   Language   UPS                                       |          |                                                                                    |
| Maintenance<br>These tools provide essential configuration and maintena | nce services.                                                     |          |                                                                                    |
| RO 3                                                                    | Date/Time<br>Set the date and time on the<br>server.              | •        | Shutdown<br>Shut down or restart the server<br>immediately or at a scheduled time. |
|                                                                         | Logs<br>View, clear, download, and<br>configure logs.             | Ŷ.       | Remote Desktop<br>Connect to the server's desktop.                                 |
|                                                                         | Alert E-Mail<br>Set alert e-mail on the server.                   | ۲        | Language<br>Change the language used by the<br>server.                             |
|                                                                         | UPS<br>Select and configure your<br>uninterruptible power supply. |          |                                                                                    |
| <u>دا</u><br>۵                                                          |                                                                   |          | A Local intranet                                                                   |
| ■<br>● 开始 」 ● ◎ □   」 ● Server Administrati                             |                                                                   |          | 1:54 上午                                                                            |

6. 选择"Language"选项;

| Alanguage - Microsoft Internet Explorer                                          |                                       | <b>IN</b> 0 8 ×                |
|----------------------------------------------------------------------------------|---------------------------------------|--------------------------------|
| 文件(E)编辑(E) 查看(Y) 收藏(A) 工具(E) 帮助(E)                                               | 6                                     |                                |
| ③ 后退 🔹 🌖 🖌 😰 🚯 🔎 搜索 ☆ 收藏夹 🕑 媒体 🐵 😥 😔                                             | , , , , , , , , , , , , , , , , , , , |                                |
| 地址 @) 🙋 https://localhost:8098/admin/sh_taskframes.asp?Title=Language&URL=util/d | changelang. asp?Tab1=Tabs             | Mainter 🗾 芛 转到 链接              |
| wss2003<br>Status: Normal                                                        |                                       | Windows<br>Storage Server 2003 |
| Welcome Status Network Disks Users Shares Maintenance Help                       |                                       | ?                              |
| Set Language                                                                     |                                       |                                |
| C English<br>④ 中文(简体)                                                            |                                       | <u>×</u>                       |
|                                                                                  | 🔿 ок                                  | X Cancel                       |
| ë                                                                                |                                       | Local intranet                 |
| 赴开始 🥘 🚱 🔰 🖗 Language - Bicr                                                      |                                       | 🍪 1:56 AM                      |

7. 选择"中文(简体)",点击"OK",系统界面显示为中文;

| Alangmaga - Migraraft Internet Evalerar                                       |                                            |
|-------------------------------------------------------------------------------|--------------------------------------------|
| 文件(F) 编辑(E) 查看(V) 收藏(A) 工具(T) 帮助(H)                                           |                                            |
| ③ 后退 • ③ • ▼ 図 ☆   ♀ 捜索 ☆ 收藏夹 ● 媒体 ⊗   ⊗ • ≧ 🕞                                |                                            |
| 地址 ①) ⑧ https://localhost:8098/admin/sh_taskframes.asp?Title=Language&URL=uti | l/changelang.asp?Tab1=TabsMainter▼ ラ 转到 链接 |
| wss2003<br>状态:正常                                                              | Windows<br>Storage Server 2003             |
|                                                                               |                                            |
| 重新启动服务器                                                                       |                                            |
| 要使更改生效,必须重新启动服务器。<br>请选择"确定"立即重新启动服务器,或者选择"取消",以后重新启动。                        |                                            |
|                                                                               |                                            |
|                                                                               | 🛶 确定 🎇 取消                                  |
|                                                                               |                                            |
| <pre>@ http://go.microsoft.com/fwlink/?LinkId=371</pre>                       | Local intranet                             |
| 业开始 ] ⑧ □ Language - Bicr                                                     | 🍲 1:57 AM                                  |

8. 选择"确定",重新启动服务器;

| ◎ 正在市务自动 - Biggaraft Internet Benlaver                                               |                                     |
|--------------------------------------------------------------------------------------|-------------------------------------|
| 文件(r) 编辑(r) 查看(V) 收藏(A) 工具(r) 帮助(H)                                                  |                                     |
| ◎「「「」・「」・「」・「」・「」・「」・「」・「」・「」・「」・「」・「」・「」                                            | ~                                   |
| 地址 ① @ https://localhost:8098/admin/sh_restarting.asp?Option=Restart&_SAPageKey=2745 | 5D6A38C4518A4DCDD180D3B3E - ラ 转到 链接 |
|                                                                                      | Windows<br>Storage Server 2003      |
|                                                                                      |                                     |
|                                                                                      |                                     |
| ◎ 正在重新启动                                                                             |                                     |
|                                                                                      |                                     |
| 服务器正在重新启动。请稍候。                                                                       |                                     |
|                                                                                      |                                     |
|                                                                                      |                                     |
|                                                                                      |                                     |
|                                                                                      |                                     |
|                                                                                      |                                     |
|                                                                                      |                                     |
|                                                                                      |                                     |
|                                                                                      |                                     |
|                                                                                      |                                     |
|                                                                                      |                                     |
| a)                                                                                   | A Clocel intrenet                   |
|                                                                                      | 1:57 AM                             |
|                                                                                      |                                     |

**9.** 等待系统重新启动完成以后, Windows Storage Server 2003 Web UI 的 界面就变成中文界面。

# 第三章 进入 Windows Storage Server 2003 管理

Windows Storage Server 2003 通过网络能够为用户提供灵活的文件存储 服务,本章是为了帮助用户顺利的完成 Windows Storage Server 2003 的部署和 配置。关于 Windows Storage Server 2003 更详细的管理配置方法,可以通过 Windows Storage Server 2003 Web UI 的帮助信息获得。

#### 3. 1 进入 Windows Storage Server 2003 管理界面

1. 打开 IE 浏览器;

を 文 ( の 地 地

- 2. 在地址栏键入 <u>https://localhost:8098</u>;
- 3. 安全性警告提示页出现,选择"Yes";

| ttps://localhost:8098/ = Microsoft Internet Explorer                                    | EN 0 ; _B× |
|-----------------------------------------------------------------------------------------|------------|
| + (E) 编辑 (E) 查看 (Y) 收藏 (A) 工具 (E) 帮助 (H)                                                | All .      |
| 后退。 🕘 🔹 😰 🏠 🔎 搜索 ☆ 收藏夹 🐨 媒体 🧐                                                           |            |
| :0                                                                                      | ▼ > 转到 链接  |
|                                                                                         |            |
|                                                                                         |            |
| Security Alert                                                                          |            |
| $\partial \mathbf{\hat{N}}$ Information you exchange with this site cannot be viewed or |            |
| changed by others. However, there is a problem with the site's                          |            |
| security certificate.                                                                   |            |
| The security certificate is from a trusted certifying authority.                        |            |
|                                                                                         |            |
| The security section to date is used                                                    |            |
| The security certaincare date is valid.                                                 |            |
| The name on the security certificate is invalid or does not                             |            |
| match the name of the site                                                              |            |
| Do you want to proceed?                                                                 |            |
|                                                                                         |            |
| Yes View Certificate                                                                    |            |
|                                                                                         |            |
|                                                                                         |            |
|                                                                                         |            |
|                                                                                         |            |

4. 出现用户登录界面:

| 🗿 https:// | /localhost:809 | 8/ - ∎icro      | soft Interi | aet Exp | lorer 🛛 🛛 🗘 📜 🗗   |
|------------|----------------|-----------------|-------------|---------|-------------------|
| 文件(图) 新    | 編辑(E) 查看(V)    | 收藏 ( <u>A</u> ) | 工具(I) 帮     | 助(近)    | 10 AU             |
| ⑤后退 ・      | 0 · x 2 (      | ↓ ♀ 捜索          | 会 收藏夹 (     | き 媒体    | @                 |
| 地址(11)     |                |                 |             |         | 💌 🛃 转到 链接         |
|            |                |                 |             |         |                   |
|            |                |                 |             |         |                   |
|            |                |                 | 连接到 100     | alhost  | ?   x             |
|            |                |                 | 9           |         |                   |
|            |                |                 | 5-51        |         |                   |
|            |                |                 | 케 딴         |         |                   |
|            |                |                 | localbert   |         |                   |
|            |                |                 | Incalmost   |         |                   |
|            |                |                 | 用户名(11):    |         | 🖸 administrator 💌 |
|            |                |                 | 密码(E):      |         | ****              |
|            |                |                 |             | 1       | □ 记住我的密码 ®)       |
|            |                |                 |             |         |                   |
|            |                |                 |             |         |                   |
|            |                |                 |             |         | 确定取消              |
|            |                |                 |             |         |                   |
|            |                |                 |             | N       |                   |
|            |                |                 |             |         |                   |
|            |                |                 |             |         |                   |
|            |                |                 |             |         |                   |
|            |                |                 |             |         |                   |

5. 输入用户名和密码,选择"确定",进入 Windows Storage Server 2003 Web

UI 管理界面:

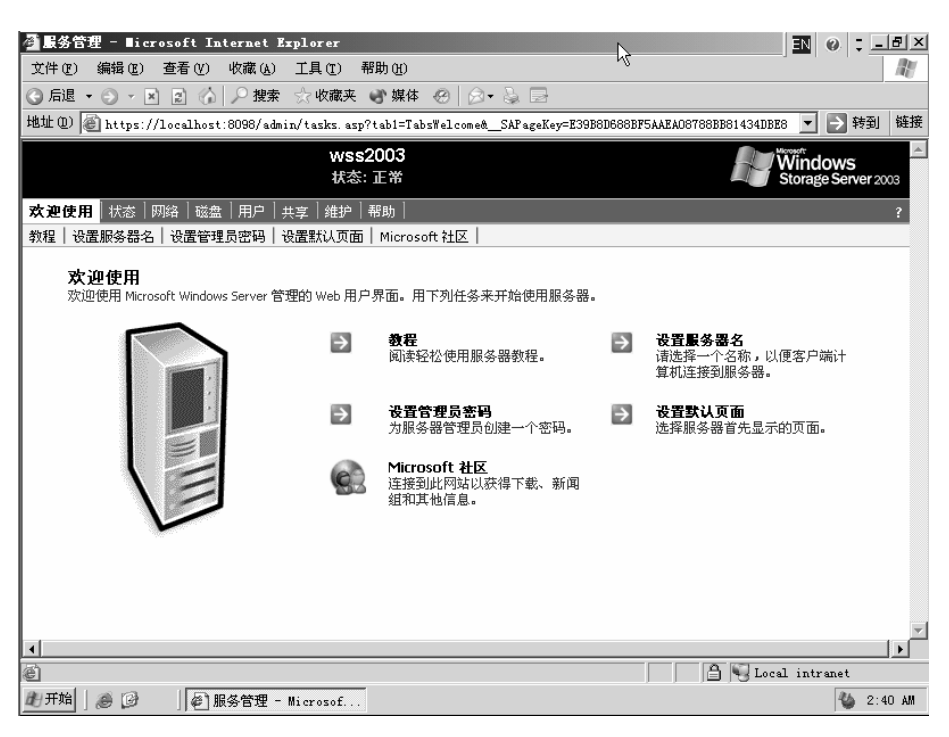

### 3. 2 认识 Windows Storage Server 2003 管理界面

Windows Storage Server 2003 Web UI 管理界面的每个页面都是由状态区、 主要和次要导航菜单选项区、详细信息区组成的。

一、状态区

状态区位于页面顶端的横列,由左至右显示的是:

- ◆ 服务器主机名称及状态
- ♦ Microsoft Windows Storage Server 商标

可能会显示的四种「状态」为:

- ◆ 常规 (绿色文字)
- ◆ 信息 (灰色文字)
- ◆ 警告 (黄色文字)
- ◆ 严重 (红色文字)

您可以按一下【状态: <*状态类型*>】,以取得服务器状态的详细信息,如下 图所示:

| E-A +                                                                  |                                          | - 402              |
|------------------------------------------------------------------------|------------------------------------------|--------------------|
| 回目後日 https://192.168.1.99.8058/wd.mut/thtropage.asp?hb1=Tabs2htros&_SA | PageKey=794AE24582798CFC110D33B074649D78 | - 6.8T             |
| wss2003a<br>●北本: 但自                                                    |                                          | Window             |
|                                                                        |                                          |                    |
| 200701 94.43 Hote Hitsa Hot- 2009 Hate Hitsa<br>信息                     |                                          |                    |
|                                                                        |                                          |                    |
| 10/7 HZ                                                                | 10 ±                                     |                    |
|                                                                        | () 共享文件                                  | 0.4.17 15 10 19 10 |
| (3) 没有设置分布式文件系统                                                        | O UPS                                    | 274)76354<br>己便止   |
| ④ 信息 2/9/2004 11:51:17 AM filescreen server                            |                                          |                    |
| ③ 资有设置自期和时间                                                            |                                          |                    |
|                                                                        |                                          |                    |
|                                                                        |                                          |                    |
|                                                                        |                                          |                    |
|                                                                        |                                          |                    |
|                                                                        |                                          |                    |
|                                                                        |                                          |                    |
|                                                                        |                                          |                    |
|                                                                        |                                          |                    |
|                                                                        |                                          |                    |
|                                                                        |                                          |                    |
|                                                                        |                                          |                    |
|                                                                        |                                          |                    |
|                                                                        |                                          |                    |
|                                                                        |                                          |                    |
|                                                                        |                                          |                    |
|                                                                        |                                          |                    |
|                                                                        |                                          |                    |
|                                                                        |                                          |                    |
|                                                                        |                                          |                    |
|                                                                        |                                          |                    |
|                                                                        |                                          |                    |
|                                                                        |                                          |                    |
|                                                                        |                                          |                    |
|                                                                        |                                          |                    |
|                                                                        |                                          |                    |
|                                                                        |                                          |                    |

### 二、导航菜单选项区

紧接在状态区之下的是导航菜单选项。下列图示显示了主要 (上面一行) 及次要 (下面一行) 的导航菜单选项。

| <mark>欢迎使用</mark> 状态 网络 磁盘 用户 共享 维护 帮助        | ? |
|-----------------------------------------------|---|
| 教程   设置服务器名   设置管理员密码   设置默认页面   Microsoft 社区 |   |

主要导航菜单栏依次列出可用的网页 UI 任务。次要导航菜单栏列出可供选取的子选项。次要导航菜单栏是动态的,且选项类型会根据所选的主要导航菜单选项而变更。

#### 三、详细信息区

详细页面信息显示于导航菜单下方的属性区。此区域描述了您可在页面 上执行的管理活动,一些文字也提供了执行所选取任务的相关信息。

许多任务页面都包含「对象/任务选取器」。「对象/任务选取器」就是一 张表格,其中列出了您可管理或设定的对象、相关描述,以及您能执行的任 务。「对象/任务选取器」最左一栏包含按下后可选取对象的选择框。在可选 取之「对象/任务选取器」多重对象的事件中,最左一栏是包含复选框,最 右一栏则列出您可执行的任务。

### 第四章 Windows Storage Server 2003 的管理

如下图所示,Windows Storage Server 2003 管理界面导航菜单栏主要有"欢迎使用"、"状态"、"网络"、"磁盘"、"用户"、"共享"、"维护"、"帮助"八个选项,每个选项都实现 Windows Storage Server 2003 某种功能。下面将按照每个选项逐一介绍各个菜单选项的功能,这些选项更为详细的信息可以查看系统中的帮助。

| <b>欢迎使用</b>    状态    网络    磁盘    用户    共享    维护    帮助 | ? |
|-------------------------------------------------------|---|
| 教程   设置服务器名   设置管理员密码   设置默认页面   Microsoft 社区         |   |

### 4.1 欢迎使用

欢迎使用可以帮助用户在第一次使用 Windows Storage Server 2003 前 如何设定服务器。包括设定服务器名称,系统管理员账户,密码服务器名称 等等,以及让用户了解如何使用服务器的等一些特定信息。在这一菜单栏下 主要有五个选项,分别是"教程"、"设置服务器名"、"设置管理员密码"、 "设置默认页面"、"Mircrosoft 社区"。

#### 一、【教程】

提供了许多辅助说明,除了可以让用户轻易的由 Web UI 来进行管理和 部署 Windows Storage Server 2003 以外,还可让用户详细了解如何使用 Windows Storage Server 2003 等相关信息。

选择【教程】,出现以下的界面。

| 🚰 教程 - Microsoft Internet Explorer                |      | ×  |
|---------------------------------------------------|------|----|
|                                                   | 上一主题 | *  |
| 教程                                                |      |    |
| 使用 Windows 服务器管理的 Web UI. 您可以从远程计算机上快速而到<br>理服务器。 | 経地管  |    |
| 请阎读下列主题来具体了解如何使用服务器:                              |      |    |
| 山                                                 |      |    |
| Web UI <u>的导航模式</u>                               |      |    |
| <u> 配置 Windows Storage Server 2003</u>            |      |    |
| <u> 老堂理</u>                                       |      |    |
| 维护                                                |      |    |
| 网络安装                                              |      |    |
| <u>共享管理</u>                                       |      |    |
| 用户帐户管理                                            |      |    |
|                                                   |      |    |
|                                                   |      |    |
|                                                   |      |    |
|                                                   |      | Ψ. |

#### 二、【设定服务器名】

是为了设置 Windows Storage Server 2003 在网络上的服务名称,用户 是根据服务器名称进行数据访问,服务器可设定为下列组的成员之一:

- ♦ Microsoft® Windows NT® 4 网域
- ♦ Microsoft Active Directory 网域
- ◆ 任务组

如果网络上没有网域或任务组 (例如,假设在 UNIX 环境中),则应选取 任务组选项且可以使用任一名称。

选择【设定服务器名称】,出现以下界面。

| ● 设置服务器名 - №     | Aicrosoft Internet Explorer                                                                                  | _ 8 ×                                |
|------------------|----------------------------------------------------------------------------------------------------|--------------------------------------|
| 檔案(F) 編輯(E)      | 檢視(Y) 我的最爱(Δ) 工具(I) 説明(H)                                                                                    | 10 M                                 |
| ⇔上一頁 → →         | - ③ 🗹 🖄 《2) 搜尋 自我的最爱 《9) 媒體 🎯 🖏 ᢖ 🖾 🚍 🚉                                                                      |                                      |
| 網址①) 🙆 https://1 | 192. 168. 1. 99.8098/admin/sh_taskframes.asp?Title=%E8%AE%BE%E7%ED%AE%E6%9C%8D%E5%8A%A1%E5%99%A8%E5%90%8D&UR | L=network/id_prop.asp?tab1 🔽 🔗 移至 連結 |
|                  | wss2003a<br>♥状态: 信息                                                                                          | Microsoft*<br>Windows*<br>Powered    |
| <b>欢迎使用</b> 状态   | 网络  磁盘  用户  共享   维护  帮助                                                                                      | ?                                    |
| 教程 设置服务器         | 8名   设置管理员密码   设置默认页面   Microsoft 社区                                                                         |                                      |
| 服务器标识            |                                                                                                    |                                      |
|                  |                                                                                                    |                                      |
| 00 # 00 # ·      |                                                                                                    |                                      |
| 服务器名:            | wss2003a                                                                                                    |                                      |
| UNS 后辙:          |                                                                                                    |                                      |
| 属手:              |                                                                                                    |                                      |
|                  |                                                                                                    |                                      |
|                  | ~ 34.<br>犍入有权能加入域的用户的信息。输入用户名时,请包括域名(例                                                                       |                                      |
|                  | \$0: DOMAIN\USER):                                                                                           |                                      |
|                  | 用户:                                                                                                    |                                      |
|                  | 密码:                                                                                                    |                                      |
|                  |                                                                                                    |                                      |
| AppleTalk 名:     | wss2003a                                                                                                    |                                      |
|                  |                                                                                                    |                                      |
|                  |                                                                                                    |                                      |
|                  |                                                                                                    |                                      |
|                  |                                                                                                    |                                      |
|                  |                                                                                                    | Ŧ                                    |
|                  | A                                                                                                    | Startin h. Sug Brridg                |
|                  | Y                                                                                                    | WHAC A AXIE                          |
| <u>s</u> j       |                                                                                                    |                                      |

用户可以依需求进行修改:

【服务器名称】: 键入所需之服务器名称设定。 【DNS 后缀】: 键入所需之 DNS 后缀设定。 【成员隶属】: 出厂预设为任务组 WORKGROUP,如欲加入网域者请选则 "域"并填入网域名称,同时请在【用户】及【密码】栏内键入拥有加 入网域权限的用户信息。

#### 注意: 设定完成后 Windows Storage Server 2003 会重新启动以套用设定。

#### 三、【设定系统管理员密码】

Windows Storage Server 附有一组预设管理账户,唯有利用系统管理员账户登入才具有系统管理的权限。

选择【设定系统管理员密码】选项,进入以下界面:

| ) 设置管理员宏树 - Macrosoft Internet Explorer                                                                     | X                                               |
|----------------------------------------------------------------------------------------------------|-------------------------------------------------|
| 檔案② 編輯④ 檢視① 我的最爱仏) 工具① 説明④                                                                                  | 87                                              |
| >上-頁 - → - ◎ ② ③ ◎ ◎ ◎ ◎ ◎ ◎ ● ● ● ● ● ● ● ● ● ● ● ● ●                                                      |                                                 |
| 移住 ①   値 https://192.168.1.99.9098/sdmin/ub_techtremes.sup?Title=%E0%AE%EE%E7%ED%AE%E7%AE%A1%E7%90%06%E5%91 | \$98%E5%AF%86%E7%A0%81&URL-astvock/sdm 💌 命移至 連結 |
| wss2003a<br>❹ 状态: 信息                                                                                        | Microsoft Windows*                              |
| <b>久迎使用</b> 状态 网络 磁盘 用户 共享 幅护 希助 】                                                                          | 5                                               |
| 特理目標に<br>等理目標に向                                                                                             |                                                 |
| B.7F 1/2 IV.1                                                                                               |                                                 |
|                                                                                                    |                                                 |
| 用户名: administrator                                                                                          |                                                 |
| 当前客時:                                                                                                    |                                                 |
| 新密码:                                                                                                    |                                                 |
| 确认新密确:                                                                                                    |                                                 |
|                                                                                                    |                                                 |
|                                                                                                    |                                                 |
|                                                                                                    |                                                 |
|                                                                                                    |                                                 |
|                                                                                                    |                                                 |
|                                                                                                    |                                                 |
|                                                                                                    |                                                 |
|                                                                                                    |                                                 |
|                                                                                                    |                                                 |
|                                                                                                    | <u>×</u>                                        |
|                                                                                                    | ⇒ 纳定 淋取油                                        |
| ) æu                                                                                                    |                                                 |

用户可以依需求进行修改:

【用户名称】: 键入所欲修改的用户名称; 【目前的密码】: 键入该用户目前的密码设定; 【新密码】: 键入该用户欲修改的密码设定; 【确认新密码】: 再次键入新密码进行确认; 完成设定后按下【确定】, 完成操作。

#### 四、【设定默认网页】

用户可以设定 Windows 服务器系统管理之网页 UI 的预设网页,也就是将 来您每次访问服务器时会显示的网页。

#### 五、【MircroSoft 社区】

微软技术社区提供机会让您与微软技术顾问、专家和好友分享与微软产品 相关的技术知识和新闻,联机到此网站可获得下载、新闻组、及其它相关信息。

### 4.2 状态

在【状态】页中,您可以查看 Windows Storage Server 2003 系统状态警报、系统资源及系统信息。

点击【状态】,出现如下页面:

| 服务器管理 - Microsoft Internet Explorer                                        |                                           | _18                                   |
|----------------------------------------------------------------------------|-------------------------------------------|---------------------------------------|
| 植紫白 编辑图 檢視仪 扬的最爱凶 工具① 武明团                                                  |                                           | 1 1 1 1 1 1 1 1 1 1 1 1 1 1 1 1 1 1 1 |
| ≻⊥-∏ · → · ③ ② ③ ④ ③1288 →2008∓ ◎288 ③                                     | ) <b>6</b> -95591                         |                                       |
| 単金(D) (創) https://192.168.1.99.8098/admin/tetrupage.asp?tabl=TabsStatus&_S | APageKey=794AE24582798CFC110D33B074649D78 | ▼ (245至 連                             |
| wss2003a<br>❹ 状态: 信息                                                       |                                           | Microsoft*<br>Windows*<br>Powered     |
| (1919) 秋春 网络 甜盘 用户   共享   推护   卷約                                          |                                           | ?                                     |
| <b>系式信息</b>                                                                |                                           |                                       |
| 警报                                                                         | 状态                                        |                                       |
| ③ 没有设置分布式交件系统                                                              | □ 共享交件                                    | 0 个打开的女伴                              |
| ③ 信息 2/9/2004 11:51:17 AM filescreen server                                | O UPS                                     | 已停止                                   |
| (i) #58.68.03900+68                                                        |                                           |                                       |
|                                                                            |                                           |                                       |
|                                                                            |                                           |                                       |
|                                                                            |                                           |                                       |
|                                                                            |                                           |                                       |
|                                                                            |                                           |                                       |
|                                                                            |                                           |                                       |
|                                                                            |                                           |                                       |
|                                                                            |                                           |                                       |
|                                                                            |                                           |                                       |
|                                                                            |                                           |                                       |
|                                                                            |                                           |                                       |
|                                                                            |                                           |                                       |
|                                                                            |                                           |                                       |
| 1                                                                          |                                           |                                       |
|                                                                            |                                           | ☐ ⊕ ######                            |

点击【系统信息】,出现下图所示页面,会显示关于服务器硬件配置的重要 信息包括:

- ◆ 操作系统名称
- ◆ 操作系统版本
- ◆ 制造商 (操作系统)
- ◆ 系统制造商
- ◆ 系统型号
- ◆ 系统类型
- ◆ 系统处理器
- ◆ 系统服务标记
- ◆ BIOS 版本
- ◆ 物理内存
- ◆ 磁盘空间

| ட— த. ⇒<br>மைனி hoor/                  |                                                         |
|----------------------------------------|---------------------------------------------------------|
| 10.1                                   | wss2003a<br>O \$7.6: ms                                 |
| 100月 状态<br>660月                        | 現住  祖盘  用户  共字  推护  幣助   2                              |
| 系统信息                                   |                                                         |
| <b>新作系统名</b> :                         | Microsoft(R) Windows(R) Server 2003, Enterprise Edition |
| 反本:                                    | 5.2.3790 build 3790                                     |
| 回查:::::::::::::::::::::::::::::::::::: | Microsoft Corporation                                   |
| F. 869月11日間:                           | Microsoft Corporation                                   |
| (統型导:                                  | Virtual Machine                                         |
| 系统关型:                                  | x86-based PC                                            |
| 所統处理器:                                 | x86 Family 15 Model 2 Stepping 7                        |
| 所統服务枠记:                                | 6896-8122-2553-9669-8147-0881-15                        |
| IOS 版本:                                | BIOS Date: 08/14/03 19:41:02 Ver: 08.00.02              |
| 訪理内存:                                  | 381 MB                                                  |
| 副職會空间:                                 | 32 GB (2 个组盘)                                           |
| A h                                    | 4                                                       |
|                                        | ·                                                       |
|                                        |                                                         |
|                                        |                                                         |
|                                        |                                                         |
|                                        |                                                         |
|                                        |                                                         |
|                                        |                                                         |
|                                        |                                                         |

### 4.3网络

从【网络】设定页中,您可以设定下列与网络相关的服务器属性:

- ◆ 标识:设定服务器的名称及网域成员资格。
- ◆ 全局设置: 设定套用到服务器上所有网络适配卡的网络设定。
- ◆ 接口:设定服务器上每个网络适配卡的属性。
- ◆ 管理员:变更用户账户的密码。
- ◆ 管理网站: 指定用来存取系统管理网站的 IP 地址及连接端口。

| 2 BOALEAT - NEUDOLLINEINE EXDOLLE      |                                       |                                            |            |                                                           |
|----------------------------------------|---------------------------------------|--------------------------------------------|------------|-----------------------------------------------------------|
| 着案(2) 编辑(2) 核桃(2) 我的最爱                 | DAI (                                 | <b>説明由</b> )                               |            | 100 C                                                     |
| ÷⊥−∏ • ⇒ • ② ② ঐ ③8                    | ····································· | ny (7942 (3) 12- (3) 12 11 11              |            |                                                           |
| 網址回 (前 http://192.168.1.99.8098/wilmin | Asska.orp?tab1=                       | TaboNetwork&SAPageKey=794AE24582798CPC110D | 3B074649D7 | 8 💌 💌 🤹                                                   |
|                                        | wss<br>Q ‡                            | s2003a<br>《占: 信息                           |            | Microsoft <sup>a</sup><br>Windows <sup>a</sup><br>Powered |
| 太道使用   状态   阿格   磁盘   用户               | 从来 雅护                                 | 報助                                         |            | 1                                                         |
| 林识   全局设置   接口   管理员   管理员             | 846                                   |                                            |            |                                                           |
| <b>网络</b><br>管理基本网络属性-                 |                                       |                                            |            |                                                           |
|                                        | ∌                                     | <b>好识</b><br>设置服务器名和域点贯身份。                 | €          | 全局试查<br>配置应用于股车器上所有网络适配器的网络设置。                            |
|                                        | €                                     | 接口<br>記是服為器上每个网络接口的属性。                     | €          | 管理员<br>更改当前管理员帐户的密码。                                      |
|                                        | €                                     | 管理网站<br>指定该用来访问管理网站的 IP 地址和第二。             |            |                                                           |
|                                        |                                       |                                            |            |                                                           |
| -                                      |                                       |                                            |            |                                                           |
|                                        |                                       |                                            |            |                                                           |
|                                        |                                       |                                            |            |                                                           |
|                                        |                                       |                                            |            |                                                           |
|                                        |                                       |                                            |            |                                                           |
|                                        |                                       |                                            |            |                                                           |
|                                        |                                       |                                            |            |                                                           |
|                                        |                                       |                                            |            |                                                           |
|                                        |                                       |                                            |            | 2                                                         |
| C) Stock                               |                                       |                                            |            | 0 49 (001001)                                             |

一、【标识】

在此页面设定中,您可以设定服务器的名称及网域成员资格,如下图所示:

| 标识 - Microsoft          | Internet Explorer                                                                       |                                                         |                     |
|-------------------------|-----------------------------------------------------------------------------------------|---------------------------------------------------------|---------------------|
| 探田 編輯回                  | ) 檢視(1) 我的最爱(A) 工具(D) 説明(B)                                                             |                                                         |                     |
| 上一頁 • →                 | - 🕝 🖬 🖓 (Q)));\$\$ 🖬 (A))(A);\$\$ 🖓 (A))(A) (A))(A))(A))(A))(A))(A))(A))(A)             |                                                         |                     |
| との) 創 https:/           | /192.168.1.99.8098/admin/th_taskframes.asp?Title=%E6%A0%87%E8%AF%86&URL=network/id_prop | asp?tab1=TabsNetwork%26tab2=TabsNetworkIdentity%26SAPag | () 移至 速             |
|                         | wss2003a<br>● 状态: 信息                                                                    |                                                         | Windows*<br>Powered |
| £使用 ↓ 状态  <br>20   全局必要 | 月塔                                                                                      |                                                         | ?                   |
| 服务器标识                   |                                                                                         |                                                         |                     |
|                         |                                                                                         |                                                         |                     |
| 服务器名:                   | wss2003a                                                                                |                                                         |                     |
| DNS 后爆:                 |                                                                                         |                                                         |                     |
| 属于:                     | ④ 工作组: WORKGROUP                                                                        |                                                         |                     |
|                         | C 城:                                                                                    |                                                         |                     |
|                         | 總入有权限加入域的用户的信息。输入用户名针,请包括域名(例<br>如: DOMAIN(USER):                                       |                                                         |                     |
|                         | 用户:                                                                                     |                                                         |                     |
|                         | 密码:                                                                                     |                                                         |                     |
|                         |                                                                                         |                                                         |                     |
| Apple Valle &           |                                                                                         |                                                         |                     |
| Арріетак д              | : wss2003a                                                                              |                                                         |                     |
|                         |                                                                                         |                                                         |                     |
|                         |                                                                                         |                                                         |                     |
|                         |                                                                                         |                                                         |                     |
|                         |                                                                                         |                                                         | 1                   |
|                         |                                                                                         | 📫 确定 🥞 政治                                               |                     |
| http://go.microso       | oft.com/fwlink/7Linkl4-371                                                              | A 10 1911                                               | 86                  |

#### 二、【全局设置】

在此页面设定中,您可以更改服务器的网络设定,包括 DNS 解析、TCP/IP 主机、以及 NetBIOS LMHOSTS 信息。

设定 DNS 解析:

| 🕘 全局设置 - Microsoft Internet Exp          | dowr                                                                            |                                               | _ (#) X             |
|------------------------------------------|---------------------------------------------------------------------------------|-----------------------------------------------|---------------------|
| 植来② 编辑② 独裁① 龙                            | 的恭爱(A) 工具(D) 説明(B)                                                              |                                               | ER.                 |
| 4-1-A • → - ③ ④ △                        | Q124 3 5665 982 3 5- 4 5 3 1                                                    |                                               |                     |
| 親雄回 回 34版=7/192.168.1.99:00              | 98%dmin/th_teckfremes.org?Tele=%E5%05%A0%E5%B1%00%E0%AE%BE%E7%ED%AE&URL=network | k/nicglobel_pupp.asp?tabl=TebsNetwork%26teb 💌 | ⊘移至 連結              |
| <b>大印建用   10天   网络</b> - 編奏              | wss2003a<br>●秋志:信息<br>用:// [411]   1845                                         | A                                             | Windows*<br>Powered |
| 対決 全局決震 接口 管理系                           | ( 管理网站 )                                                                        |                                               | _                   |
| 全局网络设置                                   |                                                                                 |                                               |                     |
| DOS MER<br>TCP/IP 2.4<br>NetBIOS LMHOSTS | 要解析不会結め名称:                                                                      |                                               |                     |
|                                          |                                                                                 | -A 1807 Sa Bria                               | _                   |
|                                          |                                                                                 |                                               |                     |
| 約束成                                      |                                                                                 | A 10 1811                                     | 84                  |

#### 设定 TCP/IP 主机:

| 金局设置 - Microsoft Internet Expl                                                                                                    | _ Ø                                                                                                    |
|----------------------------------------------------------------------------------------------------|----------------------------------------------------------------------------------------------------|
| 檔案② 編輯② 檢病① 洗                                                                                                    | 的最爱信》工具(1) 説明(1)                                                                                                    |
| \$+1-₹ • + • ② 🖸 🖾                                                                                                    | Qire laner game 3 5-3 I li                                                                                                    |
| 總址回 @ http://192.168.1.99.809                                                                                                    | Shd mia/ih_bukdrames ap?Title=%E5 %85 %A8 %E5 %B1 %60 %E9 %AE %BE %E7 %ED %AEAURL=network/niz global_poop asp?ub1=TabdNetwork%26tub 💌 🔗 🕸 🖩 🕷                                                                                                    |
|                                                                                                    | wss2003a<br>Q 软态: 信息                                                                                                    |
| 10日日日   10日日日日   10日日   10日   10日   101   101   101   101   101   101   101   101   101   101   101   101   101   101   101   101   101   101   101   101   101   101   101   101   101   101   101   101   101   101   101   101   101   101   101   101   101   101   101   101   101   101   101   101   101   101   101   101   101   101   101   101   101   101   101   101   101   101   101   101   101   101   101   101   101   101   101   101   101   101   101   101   101   101   101   101   101   101   101   101   101   101   101   101   101   101   101   101   101   101   101   101   101   101   101   101   101   101   101   101   101   101   101   101   101   101   101   101   101   101   101   101   101   101   101   101   101   101   101   101   101   101   101   101   101   101   101 | 用户   共享   推护   有助   7                                                                                                    |
| 全局网络设置                                                                                                    | 1872/1990                                                                                                    |
| DNS 解析<br>TCP/IP 主机                                                                                                    | <b>北杭</b> 次件:                                                                                                    |
| NetBIDS LV40515                                                                                                    | Capridit (c) 1993-1999 Mirresoft Corp.<br>This is a sample HOSTS file used by Mirrosoft CCP/IP for Windows.<br>This file contains the mapping of UP addresses to host names. Each<br>entry should be ket on an individual Ine. The IP address should<br>a the address and the host name should be separated by at least one<br>space.<br>Address for the host name should be separated by at least one<br>inse or following the machine name denoted by a 'e' symbol.<br>IEER/HWIRSHIFTCCP/IP IRGEMENT IP Mode + |
|                                                                                                    |                                                                                                    |
|                                                                                                    |                                                                                                    |
| The second                                                                                                    |                                                                                                    |

设定 NetBIOS LMHOSTS

| 全局说题 - Microsoft Internet Exp                                                                                                    | kover                                                                                 |                                          | @_×                   |
|----------------------------------------------------------------------------------------------------|---------------------------------------------------------------------------------------|------------------------------------------|-----------------------|
| 檔案(2) 編輯(2) 检視(2) 2                                                                                                    | 的局景(山) 工具(山) 武明(田)                                                                    |                                          | ES                    |
| +±- <b>¤</b> • → • ② ⊉ △                                                                                                    | QRG ERROR (788 3 5-0) 5 5 3.                                                          |                                          |                       |
| 財企(型) (値) https://192.168.1.99.80                                                                                                    | 90/wimin/sh_teckframes.arp?Title=%E5/005/040/04E5/001/060/04E0/04E1/00E/04E7/04D0/04E | &URL-network/nicglobal_prop.arp?bb1=Tabs | Network@26tab王 沪松至 連載 |
|                                                                                                    | wss2003a<br>Q 状态: 信息                                                                  |                                          | Windows*<br>Powered   |
| 5回8月1日また。 阿格 川森<br>5月1日 - 1月1日 - 1月11日 - 1月11日 - 1月111 - 1月111 - 1月1111 - 1月1111 - 1月1111 - 1月1111 - 1月1111 - 1月1111 - 1月1111 - 1月11111 - 1月1111 - 1月1111 - 1月11111 - 1月1111 - | 用户  共享  推护  看的  <br>  管理网站                                                            |                                          | 7                     |
| 全局网络设置                                                                                                    |                                                                                       |                                          |                       |
| DOS MAY<br>TOP/IP 24<br>NHIBIOS LABOSTS                                                                                                    | UMHOSTS:<br>ア 使用 LMHOSTS 変化<br>                                                       | 2<br>1                                   |                       |
|                                                                                                    |                                                                                       |                                          | 36 Rtift              |
| 190                                                                                                    |                                                                                       |                                          | A # #11#04            |

三、【接口】

网络适配卡为主机提供网络接口,使计算机可以访问网络,在此页面设定中,您可依据服务器所安装之网络适配卡进行各项设定参数的修改。

重新命名主机接口名称:

| 1 祖口 - Microsoft Internet   | Explorer                                                             |                        |             |                                               | _ 0                                        |
|-----------------------------|----------------------------------------------------------------------|------------------------|-------------|-----------------------------------------------|--------------------------------------------|
| uxo unio in<br>>⊥-π - → - ⊙ | (1) (1) (1) (1) (1) (1) (1) (1) (1) (1)                              | G B- 01                | র বিঃ       | ŭ.                                            |                                            |
| 林田 創 Mtps://192.16          | 8.1.99.8098/sdmin/artvock/uicinterface_prop.orp?                     | tab 1 - TabaNetworkSet | teb2-Tebał  | <br>ietworklisterfaces&SAPageKey=794A3        | E24582790CFC110D33E074649D78ℜ 💌 於移至 🕺      |
|                             | wss2003a                                                             |                        |             |                                               | Windows*                                   |
|                             | Q 状态: 信息                                                             |                        |             |                                               | Powered                                    |
| 田和田 状态 開場                   | 磁盘   用户   共享   植护   布明  <br>  奈健県   新健切汰                             |                        |             |                                               | 1                                          |
| 接口                          |                                                                      |                        |             |                                               |                                            |
|                             |                                                                      |                        |             |                                               |                                            |
| 10.14                       | 4 M                                                                  | 10                     | 0.8 0       | * * 16 *                                      |                                            |
| C Local Area                | Intel 21140-Based PCI Fast Ethernet                                  | 192.168.1.99           | 93 <u>5</u> | A TRAS                                        |                                            |
| Connection                  | Adapter (Gener                                                       |                        | 19          | P 夏秋道摄名                                       |                                            |
|                             |                                                                      |                        |             | DNS                                           |                                            |
|                             |                                                                      |                        |             | WINS                                          |                                            |
|                             |                                                                      |                        |             | [ Physics in the                              |                                            |
|                             |                                                                      |                        |             |                                               |                                            |
|                             |                                                                      |                        |             |                                               |                                            |
|                             |                                                                      |                        |             | ×                                             |                                            |
|                             |                                                                      |                        |             |                                               |                                            |
| 🗇 1-9                       |                                                                      |                        |             |                                               |                                            |
|                             |                                                                      |                        |             |                                               |                                            |
|                             |                                                                      |                        |             |                                               |                                            |
|                             |                                                                      |                        |             |                                               |                                            |
|                             |                                                                      |                        |             |                                               |                                            |
|                             |                                                                      |                        |             |                                               |                                            |
| E欧连接名                       |                                                                      |                        |             |                                               |                                            |
| 的直接名 - Microsoft Is         | atemet Explorer                                                      |                        |             |                                               | الم                                        |
| D 14440 1444<br>−T • → · ©  | (1) 秋的県景(1) ILA(1) ILA(1)<br>(2) (2) (2) (2) (2) (2) (2) (2) (2) (2) | C6 55- 66 1            | ज्या जि व   | 2                                             |                                            |
| D () https://192.168        | 1.99.0090/admin/th_teckfreme: asp?Title=\$825.90                     | ND ND 4 NES 1004 NDS   | 2460 460    | **<br>89E \$E6:\$0E \$A5:\$E5 \$60 \$6D &URL+ | -Network/hkRename_prop.asp?_SAPagel 💌 🕫 移星 |
|                             | wss2003a<br>❹ 求志: 供用                                                 |                        |             |                                               | Microsoft Windows                          |
| 8用   状态   网络                | 枳盘 用户 共享  暖炉  帮助                                                     |                        |             |                                               |                                            |
| 全局设置   腰口                   | 管理员 管理网站                                                             |                        |             |                                               |                                            |
| [改连接名                       |                                                                      |                        |             |                                               |                                            |
| ocal Area Connec            | ction                                                                |                        |             |                                               |                                            |
| 接名:                         | Local Area Connection                                                |                        |             |                                               |                                            |
|                             |                                                                      |                        |             |                                               |                                            |
|                             |                                                                      |                        |             |                                               |                                            |
|                             |                                                                      |                        |             |                                               |                                            |
|                             |                                                                      |                        |             |                                               |                                            |
|                             |                                                                      |                        |             |                                               |                                            |
|                             |                                                                      |                        |             |                                               |                                            |
|                             |                                                                      |                        |             |                                               |                                            |
|                             |                                                                      |                        |             |                                               |                                            |
|                             |                                                                      |                        |             |                                               |                                            |
|                             |                                                                      |                        |             |                                               |                                            |
|                             |                                                                      |                        |             |                                               |                                            |
|                             |                                                                      |                        |             |                                               |                                            |
|                             |                                                                      |                        |             |                                               |                                            |
| ent.                        |                                                                      |                        |             |                                               | A @ #818.834                               |

设置网络接口的 IP 地址:

| -頁 - → - ②<br>) ④ Mipe://192.168<br>(明   秋志   阿姑<br>主局设置   救口 | 2 (1) (2) (2) (2) (2) (2) (2) (2) (2) (2) (2           | t 🔇 🔂 - 🗃 | ) 🖬 [ | -TaboNet | edddardwraiddirfaradd Human Halan Cleang Cliffad (Cliffad Henrede Clif Cliffad Henrede Cliffad Henrede Cliffad Wood<br>Maria                                                                                                    |
|---------------------------------------------------------------|--------------------------------------------------------|-----------|-------|----------|----------------------------------------------------------------------------------------------------|
|                                                               |                                                        |           |       |          |                                                                                                    |
| 损迷                                                            | · 순월                                                   | ъ         | 配置    | 秋香       | ▲ 任务                                                                                                    |
| Connection                                                    | Eder 21 140-basied PLI Past Elemente<br>Adapter (Gener | 192168199 | ₽₹    |          | (第44)     (245)     (245)     (245)     (245)     (245)     (245)     (245)     (245)     (245)     (245)     (245)     (245)     (245)     (245)     (245)     (245)     (245)     (245)     (245)     (245)     (245)     (245)     (245)     (245)     (245)     (245)     (245)     (245)     (245)     (245)     (245)     (245)     (245)     (245)     (245)     (245)     (245)     (245)     (245)     (245)     (245)     (245)     (245)     (245)     (245)     (245)     (245)     (245)     (245)     (245)     (245)     (245)     (245)     (245)     (245)     (245)     (245)     (245)     (245)     (245)     (245)     (245)     (245)     (245)     (245)     (245)     (245)     (245)     (245)     (245)     (245)     (245)     (245)     (245)     (245)     (245)     (245)     (245)     (245)     (245)     (245)     (245)     (245)     (245)     (245)     (245)     (245)     (245)     (245)     (245)     (245)     (245)     (245)     (245)     (245)     (245)     (245)     (245)     (245)     (245)     (245)     (245)     (245)     (245)     (245)     (245)     (245)     (245)     (245)     (245)     (245)     (245)     (245)     (245)     (245)     (245)     (245)     (245)     (245)     (245)     (245)     (245)     (245)     (245)     (245)     (245)     (245)     (245)     (245)     (245)     (245)     (245)     (245)     (245)     (245)     (245)     (245)     (245)     (245)     (245)     (245)     (245)     (245)     (245)     (245)     (245)     (245)     (245)     (245)     (245)     (245)     (245)     (245)     (245)     (245)     (245)     (245)     (245)     (245)     (245)     (245)     (245)     (245)     (245)     (245)     (245)     (245)     (245)     (245)     (245)     (245)     (245)     (245)     (245)     (245)     (245)     (245)     (245)     (245)     (245)     (245)     (245)     (245)     (245)     (245)     (245)     (245)     (245)     (245)     (245)     (245)     (245)     (245)     (245)     (245)     (245)     (245)     (245)     (245)     (245)     (245)     (245)     (245) |
| <b>⇔</b> ⊥-#                                                  |                                                        |           |       |          |                                                                                                    |
|                                                               |                                                        |           |       |          |                                                                                                    |

| 启用式禁用 DRCP・如果+            | 手动配置,设置此 NIC 的 IP 地址和默认网关 - Microsoft Internet Explorer                                          | _18 ×                                 |
|---------------------------|--------------------------------------------------------------------------------------------------|---------------------------------------|
| £来① 编辑② 依視①               | (1) 我的最愛(4) 工具(1) 説明(3)                                                                          | 18                                    |
| ×±−π • → • 🔘 🖸            | 1 A Que allow Charles (19 1 - 49 1 - 11                                                          |                                       |
| 姓(12) 創 https://192.168.1 | 199:0090hdmin/th_teckformes.arp?Title=%E5%90%AP%E7%64%A8%E5%80%96%E7%A6%61%E7%94%A8%20DHCF%EF%EC | \$80.\$E5\$46\$82\$E6\$85\$%▼ (28至 連結 |
|                           | wss2003a<br>❹ 铁杏: 借息                                                                             | Microsoft*<br>Windows*<br>Powered     |
| (金猊用) 秋香                  | 編盘   用户   共享   推始   称助  <br>管理目   管理初以                                                           | \$                                    |
| IP 地址配置                   |                                                                                                  |                                       |
| 2 D                       |                                                                                                  |                                       |
| 商业                        | CALDHCP版中級在和加速<br>使用下列IP 设置:                                                                     |                                       |
|                           | IP 地址: 192.168.1.99                                                                              |                                       |
|                           | 子阿瑞局: 255.255.255.0                                                                              |                                       |
|                           | 默认网统: 192.160.1.254                                                                              |                                       |
|                           |                                                                                                  |                                       |
|                           |                                                                                                  |                                       |
|                           |                                                                                                  |                                       |
|                           |                                                                                                  |                                       |
|                           |                                                                                                  |                                       |
|                           |                                                                                                  |                                       |
|                           |                                                                                                  |                                       |
|                           |                                                                                                  |                                       |
|                           |                                                                                                  |                                       |
|                           |                                                                                                  |                                       |
|                           |                                                                                                  | 2                                     |
|                           |                                                                                                  | zaver . Ge Bros                       |
|                           | 4                                                                                                | 105.42 JAS 400.78                     |
| 安成                        |                                                                                                  | A 40 500 500                          |

设置 IP 地址的高级选项:

| HALE SHARE TO ANSWED AND      | 内略爱(L) 工具(D) 説明(L)                                    |                            |                          | 21                                |
|-------------------------------|-------------------------------------------------------|----------------------------|--------------------------|-----------------------------------|
| ±−π • → • @ ⊇ ₫               | Q.按章 由我的根束 管架體 3 💁 6                                  |                            |                          |                                   |
| ⊈© @ https:/192.168.1.99.8098 | Nedmin/th_techfromer.orp?Title=%E5/\$60/\$&P%E7/\$644 | 6A84E65685665E75A65615E759 | 4%A8%20DHCP%EF%BC%8C%E5% | A656258655985* @穆至 潮              |
|                               | wss2003a<br><b>0</b> .状态: <b>信息</b>                   |                            |                          | Microsoft*<br>Windows*<br>Powered |
| 日本日 秋香 岡路 品金                  | 用户 共序 瞳护 帮助                                           |                            |                          | 7                                 |
| R   全局设置   接口   管理员           | 管理网站                                                  |                            |                          |                                   |
| IP 地址配置                       |                                                       |                            |                          |                                   |
|                               |                                                       |                            |                          |                                   |
| 常課                            | IP 地址:                                                |                            |                          |                                   |
| <u>a</u> g                    | 192.168.1.99:255.255.255.0                            | IP R                       | 8tk:                     |                                   |
|                               |                                                       | ** (p.)0<br>78             | (現明:                     |                                   |
|                               |                                                       |                            |                          |                                   |
|                               |                                                       | 删除 >>                      |                          |                                   |
|                               | 1                                                     |                            |                          |                                   |
|                               | 网头地址:                                                 |                            |                          |                                   |
|                               | 192.168.1.254 開終 1                                    | ~~ 添加 開発                   | 地址:                      |                                   |
|                               |                                                       |                            |                          |                                   |
|                               |                                                       | 現相                         | 4                        |                                   |
|                               |                                                       | 11日日 11日                   |                          |                                   |
|                               | 10 连续标款-                                              |                            |                          |                                   |
|                               | 按格表示使用贴由的开稿,通常是到达目的 IF                                | ○的跳夜点数。如果到达同一个目的           | ·不同點由有不同的規稿,最低規格         | 的能由                               |
|                               | <b>众得到选择。</b>                                         |                            |                          |                                   |
|                               | 1                                                     |                            |                          |                                   |
|                               |                                                       |                            |                          |                                   |
|                               |                                                       |                            |                          |                                   |
|                               |                                                       |                            |                          |                                   |
|                               |                                                       |                            | 山 明定 [                   | 建取消                               |
|                               |                                                       |                            |                          |                                   |

设置网络接口的 DNS:

| 明   秋종   <b>岡塔</b><br>全局设置   譲口 | wss2003a<br><b>ゆ</b> 状志: 信見<br>福盘   用户   共享   指炉   毎助  <br>審視員   審視网站 |              |      |       | ₩. va                                                                                                    |
|---------------------------------|-----------------------------------------------------------------------|--------------|------|-------|----------------------------------------------------------------------------------------------------|
|                                 | 271                                                                   | 10           | 6°27 | 18.35 | * #*                                                                                                    |
| Connection                      | Intel 21140-Based PCI Fast Ethernet                                   | 192.160.1.99 | #8   | 援     | 【重き合<br>】<br>〕<br>〕<br>〕<br>〕<br>○<br>「<br>○<br>「<br>○<br>「<br>○<br>「<br>○<br>「<br>○<br>「<br>○<br>「<br>○<br>「 |
|                                 |                                                                       |              |      |       |                                                                                                    |

| 1910/02/1740/02/010 | · Alight Mic 現置 Data 服务器 - Mara       | ood memet bagaarer                              |                                                              | - 0 >    |
|---------------------|---------------------------------------|-------------------------------------------------|--------------------------------------------------------------|----------|
| 留来(1) 純新(1)         | 检视(于) 我的最爱(山) 工具(山)                   | 化明(B)                                           |                                                              | 187      |
| >±-¥ + ¥ -          | 🔘 🖸 🕼 🔍 QRG 🗉 X8983                   | t 🞯 🗰 🥝 🔂 - 🕥 🖾 🖃 🔍                             |                                                              |          |
| 離回 創 Mage M193      | 168.1.99.8098/admin/th_teckfremes.acp | Title=%E5%A6%E2%E5%9E%9C%E5%68%AF%E5%69%EE%E5%6 | A \$48 \$69 \$65 \$60 \$67 \$80 \$46 \$67 \$94 \$64 \$66 \$1 | (2)移至 連結 |
|                     | wss2<br>Optra                         | 003a<br>5: 信息                                   |                                                              | Windows* |
| 的使用:状态:网            | 格 出盘 用户   共享   坦沪   布                 | n                                               |                                                              | 7        |
| 1月 1 全時沿置   接       | 10 管理员 管理网站 <br>1999                  |                                                 |                                                              | _        |
| UNS 服 方 宿間          | 301                                   |                                                 |                                                              | _        |
| Local Area Cor      | anection                              |                                                 |                                                              |          |
| 記證:                 | 今、从 DHCP 服务器使取配置<br>で「手は配置            |                                                 |                                                              |          |
| DNS 服务器:            | 192.160.1.253                         | UNS 服务相称的2:                                     |                                                              |          |
|                     |                                       | <b>御</b> 知知 >>>                                 |                                                              |          |
|                     |                                       |                                                 |                                                              |          |
|                     |                                       |                                                 |                                                              |          |
|                     |                                       |                                                 |                                                              |          |
|                     |                                       |                                                 |                                                              | 2        |
|                     |                                       |                                                 | → 決定 算取消                                                     |          |
|                     |                                       |                                                 |                                                              |          |

设置网络接口的 WINS 解析:

| 回接口          | <ul> <li>Microsoft Internet I</li> </ul> | Explorer                                              |                 |         |           |                                                            | _10                             | 2   |
|--------------|------------------------------------------|-------------------------------------------------------|-----------------|---------|-----------|------------------------------------------------------------|---------------------------------|-----|
| 檔案(E)        | 编辑(主) 依視                                 | (Y) 我的最爱(A) 工具(D) 説明(A)                               |                 |         |           |                                                            |                                 | 1   |
| 누 노-         | ·π - ⇒ - ۞                               | ① ① ② 读得 国共的母亲 ③ 深健                                   | 3 3-3           |         | - 32<br>  |                                                            | 1                               |     |
| BUL D        | 創 10年7/192.168                           | 1 99/8098/afmin/network/takinterface_prop.asp?        | abl=TabsNetwork | &tab2=1 | iabsNetwo | hinterfaces&_SAPageKey=794AE24582798CPC110D33B074649D78ℜ • | (2)将至 3                         | 100 |
|              |                                          | wss2003a                                              |                 |         |           |                                                            | Windows <sup>®</sup><br>Powered | Ê   |
| 求迫制          | 目はまし同緒                                   | 組盘  用户  共享  程护  報助                                    |                 |         |           |                                                            | 1                               | L   |
| <b>粽识</b>  : | 全局设置 接口                                  | 管理具 管理网站                                              |                 |         |           |                                                            |                                 |     |
| 接口           | 3                                        |                                                       |                 |         |           |                                                            |                                 |     |
|              |                                          |                                                       |                 |         |           |                                                            |                                 |     |
|              | 描述                                       | 未型                                                    | IP              | 配置      | 状态        | ▲ 任务                                                       |                                 |     |
| æ            | Local Area<br>Connection                 | Intel 21140-Based PCI Fast Ethernet<br>Adapter (Gener | 192.168.1.99    | ₽S      | 己達        | 重命名                                                        |                                 |     |
|              |                                          |                                                       |                 |         |           | P                                                          |                                 |     |
|              |                                          |                                                       |                 |         |           | DNS                                                        |                                 |     |
|              |                                          |                                                       |                 |         |           | Annia Tak Anna Anna Anna Anna Anna Anna Anna An            |                                 |     |
|              |                                          |                                                       |                 |         |           | ACCHET ON ACCENT ACCENT / ACC ACC VIAL BOYES               |                                 |     |
|              |                                          |                                                       |                 |         |           |                                                            |                                 |     |
|              |                                          |                                                       |                 |         |           |                                                            |                                 |     |
|              |                                          |                                                       |                 |         |           |                                                            |                                 |     |
|              |                                          |                                                       |                 |         |           |                                                            |                                 |     |
| 100          |                                          |                                                       |                 |         |           |                                                            | _                               |     |
|              | ¢= 1-9                                   |                                                       |                 |         |           |                                                            |                                 |     |
|              |                                          |                                                       |                 |         |           |                                                            |                                 |     |
|              |                                          |                                                       |                 |         |           |                                                            |                                 |     |
|              |                                          |                                                       |                 |         |           |                                                            |                                 |     |
|              |                                          |                                                       |                 |         |           |                                                            |                                 |     |
|              |                                          |                                                       |                 |         |           |                                                            |                                 | 1   |
| 創如果          | 是手动配置的・方法                                | 这个 NIC 设置 WINS 服务器                                    |                 |         |           | 合 10 80年886                                                | ş                               |     |

| Provide and the second | The second second |                                                                                                    |                    | 22  |
|------------------------|----------------------------------------------------------------------------------------------------|----------------------------------------------------------------------------------------------------|--------------------|-----|
| WE HAND                | 杨桃公 教的教堂(4) 工具(5) 民明(16)                                                                                                    |                                                                                                    | _                  | 10  |
| +>⊥-д • →              |                                                                                                    | ) II I 2).                                                                                            |                    |     |
| etter (1) (包 https://l | 92 168 1 99:0098/hdmin/th_teckfromes.org?Title=%E5%A6%82%E6%9E4                                                                                                    | \$9C \$85 \$90 \$AP\$85 \$09 \$0B \$85 \$0A \$A0 \$89 \$05 \$0D \$87 \$8D \$AE \$87 \$0A \$04 \$8P\$1 | (98至)              | 6.5 |
|                        | wss2003a<br>●状态: 信息                                                                                                    | +                                                                                                    | Windows<br>Powered | 2   |
| 太田道用   北方              |                                                                                                    |                                                                                                    | 1                  |     |
| WINS 服务器               | 能置                                                                                                    |                                                                                                    |                    |     |
| Local Area C           | onnection                                                                                                    |                                                                                                    |                    |     |
| 1910:                  | ◎ 从 DHCP 服务器获取起题                                                                                                    |                                                                                                    |                    |     |
|                        | @ 手动配置                                                                                                    |                                                                                                    |                    |     |
| 14111-15 BD (* 192)    |                                                                                                    | WINS 服务器地址:                                                                                           |                    |     |
| WINS IN 9681           | 192.16世.1.250 << 添加                                                                                                    |                                                                                                    |                    |     |
|                        |                                                                                                    |                                                                                                    |                    |     |
|                        | <b>●</b> (論 >>                                                                                                    |                                                                                                    |                    |     |
|                        | MINE                                                                                                    |                                                                                                    |                    |     |
|                        |                                                                                                    |                                                                                                    |                    |     |
|                        |                                                                                                    |                                                                                                    |                    |     |
|                        |                                                                                                    |                                                                                                    |                    |     |
|                        |                                                                                                    |                                                                                                    |                    |     |
|                        |                                                                                                    |                                                                                                    |                    |     |
|                        |                                                                                                    |                                                                                                    |                    |     |
|                        |                                                                                                    |                                                                                                    |                    | 1   |
|                        |                                                                                                    | مې (A) کې 🗱 کې کې د 🗱 د کې کې کې کې کې کې کې کې کې کې کې کې کې                                        |                    |     |
| -) 1814P               |                                                                                                    | A as series                                                                                           | 94                 |     |

设置 AppleTalk 配置:

| 🚰 此接口的 Apple Talk 配置 - Microsoft Internet Explorer                                                               |                      | _ = = ×               |
|----------------------------------------------------------------------------------------------------|----------------------|-----------------------|
| 檔案 的 编辑 医 檢視 (1) 我的最爱(1) 工具(1) 說明(11)                                                                            |                      | 10                    |
| 〜上―頁・⇒ - ◎ ② ③ ③ ◎ 20 ◎ 20 ● ● ● ● ● ● ● ● ● ● ● ● ● ● ● ● ● ●                                                   |                      |                       |
| 網址 🛛 🙋 https://192.168.1.99.3098/admin/sh_tsokframes.acp?Title=%E6%AD%A4%E6%EE%A5%E5%EF%A3%E7%9A%84%20AppleTalk% | 20%E9%85%8D%E7%BD%AE | &URL=Networ 💌 🔗 移至 連結 |
| wss2003a                                                                                                    |                      | Microsoft®            |
| ●状态:信息                                                                                                    |                      | Windows*<br>Powered   |
| 欢迎復用   状态   <mark>网络</mark>   磁盘   用户   共享   推护   帮助                                                             |                      | ?                     |
| <b>お</b> 识│全局设置│ <b>接口</b> │ 管理员│ 管理网站│                                                                          |                      |                       |
| AppleTalk 配置                                                                                                    |                      |                       |
|                                                                                                    |                      |                       |
| Local Area Connection                                                                                            |                      |                       |
| 同 。周田这个话配赐上的入站 AppleTalk 连接                                                                                      |                      |                       |
| 这个系统会出现在区域:                                                                                                    |                      |                       |
|                                                                                                    |                      |                       |
|                                                                                                    |                      |                       |
| 只有——个话配器可以接受入站连接。在这个话配路上自用全导致其以目前自用的话配路中删除。                                                                      |                      |                       |
| VII CEDE IMAX/VIEW EP/CEDELC/12/PA/VIII/PIC/14/2008 FWW                                                          |                      |                       |
|                                                                                                    |                      |                       |
|                                                                                                    |                      |                       |
|                                                                                                    |                      |                       |
|                                                                                                    |                      |                       |
|                                                                                                    |                      |                       |
|                                                                                                    |                      |                       |
|                                                                                                    |                      |                       |
|                                                                                                    |                      |                       |
|                                                                                                    |                      |                       |
|                                                                                                    |                      |                       |
|                                                                                                    |                      | <b>v</b>              |
|                                                                                                    |                      |                       |
|                                                                                                    | 🔿 确定                 | 第 取消                  |
| Teh mau                                                                                                    |                      | O a marine            |
| 满于 <b>无论</b> 。                                                                                                   |                      | - MCI ACTING ACTIVE   |

# 四、【管理员】

修改管理员用户的密码:

| 叠 管理员 - Microsoft Internet Explorer                                                                                         |                                  | _ 8 ×                                         |
|----------------------------------------------------------------------------------------------------|----------------------------------|-----------------------------------------------|
| 檔案 (王) 編輯 (王) 檢視 (Y) 我的最爱 (A) 工具 (I) 說明 (B)                                                                                 |                                  | 18                                            |
| や上一頁・→・◎ 2 山 ◎ 捜尋 画我的最爱 🧐媒體 🏈 🖏・🗊 🖃 🏭                                                                                       |                                  |                                               |
| 網址 🛛 🗃 https://192.168.1.99.8098/admin/sh_taskframes.asp?Title=%E7%AE%A1%E7%90%86%E5%91%98&URL=network/adminpw_prop.asp?tab | 1=TabsNetwork%26tab2=TabsNetwork |                                               |
| wss2003a<br>❹ 状态: 信息                                                                                                    |                                  | Microsoft*<br>Windows <sup>®</sup><br>Powered |
| <i>武迎使用 状态 <mark>開路</mark> 磁盘 用户 共享 维护 帮助 </i>                                                                              |                                  | ?                                             |
| 标识   全局设置   接口   管理员   管理网站                                                                                                 |                                  |                                               |
| 管理員帐户                                                                                                    |                                  |                                               |
| 用户名: administrator<br>当前宏码: *******<br>新密码: *******<br>确认新密码: *******                                                       |                                  |                                               |
|                                                                                                    |                                  | <u> </u>                                      |
|                                                                                                    | 🔿 确定 💦 🥞 鷺取消                     |                                               |
| <br> <br> <br> <br>完成                                                                                                    | ▲ ● 網際網道                         | ŝ                                             |

### 五、【管理网站】

让用户更改用来访问 Windows Storage Server 2003 的 Web 管理界面的 IP 地址及连接端口:

| 関連・Mercovit Internet Explorer       」 () ()         1       ()       ()       ()       ()       ()       ()       ()       ()       ()       ()       ()       ()       ()       ()       ()       ()       ()       ()       ()       ()       ()       ()       ()       ()       ()       ()       ()       ()       ()       ()       ()       ()       ()       ()       ()       ()       ()       ()       ()       ()       ()       ()       ()       ()       ()       ()       ()       ()       ()       ()       ()       ()       ()       ()       ()       ()       ()       ()       ()       ()       ()       ()       ()       ()       ()       ()       ()       ()       ()       ()       ()       ()       ()       ()       ()       ()       ()       ()       ()       ()       ()       ()       ()       ()       ()       ()       ()       ()       ()       ()       ()       ()       ()       ()       ()       ()       ()       ()       ()       ()       ()       ()       ()       ()       ()       ()                                                                                                    |                                                                                |
|----------------------------------------------------------------------------------------------------|--------------------------------------------------------------------------------|
| UNICE MARION HAMPLENDING       ▲● (本)       ▲● (本)       ▲● (本)       ▲● (本)       ▲● (本)       ● (本)       ● (*)       ● (*)       ● (*)       ● (*)       ● (*)       ● (*)       ● (*)       ● (*)       ● (*)       ● (*)       ● (*)       ● (*)       ● (*)       ● (*)       ● (*)       ● (*)       ● (*)       ● (*)       ● (*)       ● (*)       ● (*)       ● (*)       ● (*)       ● (*)       ● (*)       ● (*)       ● (*)       ● (*)       ● (*)       ● (*)       ● (*)       ● (*)       ● (*)       ● (*)       ● (*)       ● (*)       ● (*)       ● (*)       ● (*)       ● (*)       ● (*)       ● (*)       ● (*)       ● (*)       ● (*)       ● (*)       ● (*)       ● (*)       ● (*)       ● (*)       ● (*)       ● (*)       ● (*)       ● (*)       ● (*)       ● (*)       ● (*)       ● (*)       ● (*)       ● (*)       ● (*)       ● (*)       ● (*)       ● (*)       ● (*) |                                                                                |
|                                                                                                    | d 83,                                                                          |
| D a https://192.168.1.99:8098/admin/sh_taskframes.asp?Title=%E7%AE%A1%E7%90%86%E7%                                                                                                    | WED%91%E7%AB%99&URL=httpadmin/adminweb_prop asp?tab1=TabsNetwork%26t 🗾 企移至  連結 |
| wss2003a                                                                                                    | Microsoft® Windows®                                                            |
| 学长心:后息                                                                                                    | rowered ≥                                                                      |
| 源用   状态   <b>网络</b> 磁盘   用户   共享   維护   帮助                                                                                                    | ?                                                                              |
| 全局设置 接口 管理员  <b>管理网站</b>                                                                                                    |                                                                                |
| <b>言理网站属性</b>                                                                                                    |                                                                                |
|                                                                                                    |                                                                                |
| 选择可以用来访问管理网站的 IP 地址和端口。                                                                                                    |                                                                                |
| <ul> <li>所有 IP 地址</li> </ul>                                                                                                    |                                                                                |
| ○ 只是这个 IP 地址:                                                                                                    |                                                                                |
| 192.168.1.99 -                                                                                                    |                                                                                |
|                                                                                                    |                                                                                |
| A TOYAT MOTOR IN 18199                                                                                                    |                                                                                |
|                                                                                                    |                                                                                |
| 来加密切响的骗口: 18099<br>加密(SSL)坊间的端口: 18098                                                                                                    |                                                                                |
| 未知識的「時時編」: 19999<br>加密(SSL)抗菌的編し: 18098<br>物筋(かか) 市政会変(時時正本)(活动的間): (80-98                                                                                                    | - 5012 -                                                                       |
| 来观论时间的确U: [8099<br>加密(SSL)访问的确U: [8098<br>您所作的更改会影响您正在访问的网站。做过更改后,请记住用新的 IP 地址或端口访问该引                                                                                                    | 个网站。                                                                           |
| 来双路时间的确U: [8099<br>加密(SSL)访问的确U: [8098<br>您所作的更改会影响您正在访问的网站。做计更改后,请记住用新的 IP 地址或端口访问这4                                                                                                    | 个 预改去 -                                                                        |
| 来双度访问的第二日。1999年,<br>加密(SSL)抗同的講口:(8098<br>您所作的更改会影响您正在访问的网站。做过更改后,请记住用新的 IP 地址或瞒口访问这一                                                                                                    | ተ የወደራ -                                                                       |
| 来观虑访问的观日: 19099<br>加密(SSL)访问的端口: 19098<br>您所作的更改会影响您正在访问的网站。做计更改后,请记住用新的 IP 地址或端口访问该4                                                                                                    | 个 930-25 -                                                                     |
| 来加速访问时预问:  8099                                                                                                    | 个现在。                                                                           |
| 来对这份问时两门: 19099<br>加密(SSL)抗同的嘴口: 18098<br>您所作的更改会影响您正在访问的网站。做计更改后,请记住用新的 IP 地址或端口访问这4                                                                                                    | 个网站。                                                                           |
| 来加速(3Ti间的隔口: 18099 加密(SSL)抗间的隔口: 18099 加密(SSL)抗间的隔口: 18098 加密(SSL)抗间的隔口: 18098 加密(SSL)抗间的 IP 地址或端口 抗间次4                                                                                                    | 个网站。                                                                           |
| 来加速访问时预测:                                    加速(SSL)抗间的端口:                                                                                                    | 1 1905 -                                                                       |
| 来加速(31间的隔日:  2099加速(35L)抗间的隔日:  2099<br>加速(SSL)抗间的隔口:  2098<br>您所作的更改会影响您正在访问的网站。做计更改后,请记住用新的 IP 地址或端口访问这4                                                                                                    | 个现在。                                                                           |
| 未加密的「相對稱口: [8099<br>加密(SSL)坊间對隣口: [8098<br>您所作的更改会影响您正在访问的网站。做计更改后,请记住用新的 IP 地址或端口访问试。                                                                                                    | ή 1902 -<br>1                                                                  |
| 来双路它利用的确口: [0099]加密(SSL)坊间的端口: [0099]<br>加密(SSL)坊间的端口: [0098]<br>忽所作的更改会影响您正在访问的网站。做计更改后,请记住用新的 IP 地址或端口访问法。                                                                                                    | ↑砌2-                                                                           |

### 4.4 磁盘

利用此页面,可以在服务器上执行下列任务:

- ◆ 管理卷和磁盘:您可以启用配额来管理磁盘空间的使用、计划磁盘碎片整理,以及使用"远程桌面"来管理卷。
- ◆ 管理卷的卷影复制:您可以管理卷上共享文件夹的卷影复制。卷影复制是 共享数据的只读复本,它提供用户一种在必要时查看或恢复文件旧版本的 方法。

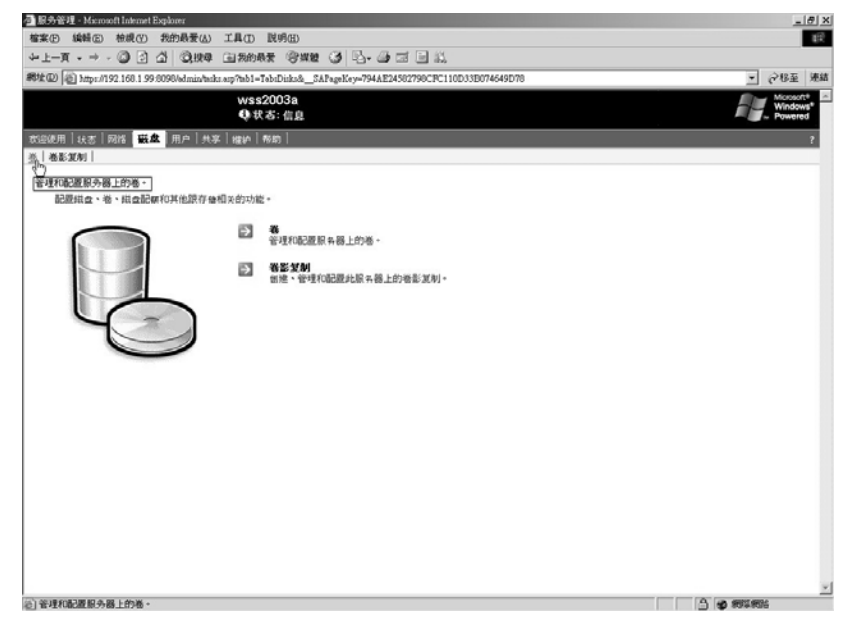

一、【卷】

在此选项中可以对服务器的磁盘进行管理,您可以设定磁盘碎片的整理计 划、设定预设配额以及磁盘配额项目。

| @ https://192.168.1.99      | :8098/admin/volumes/vo | olumes.asp?Tab1=1 | absDisks&Tab2=TabsDisksVolumes& | &ReturnURL=tasks%2Easp%3FTab1%3DTabsDisks%26%5F%5F%APageKey%3 |
|-----------------------------|------------------------|-------------------|---------------------------------|---------------------------------------------------------------|
|                             |                        | 》状态:信息            |                                 |                                                               |
| 目 状态 网络  <b>磁</b> 加<br>Samu | <b>1</b>   用户   共享   绁 | 户│帮助│             |                                 |                                                               |
| av,Æn9]                     |                        |                   |                                 |                                                               |
| 以管理卷和进行卷碎片                  | 整理,并设置用户的情             | - <b>10</b> 1     |                                 |                                                               |
| 素: 巻名 ▼                     |                        | ▶ 开始搜索            |                                 |                                                               |
| 巻名 ▽                        | 大小                     | 可用空间              | 下一次碎片整理时间                       | 任务                                                            |
| 」本地磁盘 (C:)                  | 16371 MB               | 12951 MB          | 2004/2/14 上午 12:00:00           | 管理                                                            |
|                             |                        |                   |                                 | 计划碎片整理管理卷                                                     |
|                             |                        |                   |                                 | 记置默认配额                                                        |
|                             |                        |                   |                                 | 设置配额项                                                         |
|                             |                        |                   |                                 |                                                               |
|                             |                        |                   |                                 |                                                               |
|                             |                        |                   |                                 |                                                               |
|                             |                        |                   |                                 |                                                               |
|                             |                        |                   |                                 |                                                               |
|                             |                        |                   |                                 |                                                               |
| ⇔ 上一步                       |                        |                   |                                 |                                                               |
|                             |                        |                   |                                 |                                                               |
|                             |                        |                   |                                 |                                                               |

卷管理: 类似 Windows Server 2003 的磁盘管理器。

| 参 管理卷 - Microsoft Internet Explorer               |                                                                                                    | _ & ×                           |
|---------------------------------------------------|----------------------------------------------------------------------------------------------------|---------------------------------|
| 檔案(F) 編輯(E) 檢視(Y) 我的最爱(A) 工具                      | <ol> <li>説明任)</li> </ol>                                                                                 | B                               |
| ~上—頁 → → - ◎ ② ③ △ ◎ 搜尋 画書                        | 的最爱 劉媒體 🧭 🔁 🚍 📰 📃 🔍                                                                                      |                                 |
| 網址回 🕘 https://192.168.1.99:8098/admin/sh_taskfram | ues.asp?Title=%E7%AE%A1%E7%90%86%E5%8D%E7&URL=disk/disk_prop.asp?_SAPageKey=794AE24582798CFC110D33B074 🚽 | ∂移至 連結                          |
|                                                   | 大 衣: 信息                                                                                                  | Windows <sup>®</sup><br>Powered |
|                                                   | ☆   帮助                                                                                                   | ?                               |
| <b>卷</b>   卷影复制                                   |                                                                                                    |                                 |
| Windows 磁盘管理                                      |                                                                                                    |                                 |
| 要使用 Windows 磁盘管理来管理卷,请在下面                         | 登录。                                                                                                    |                                 |
|                                                   |                                                                                                    |                                 |
|                                                   | 登录到 Windows                                                                                              |                                 |
|                                                   | Windows Server 2002                                                                                      |                                 |
|                                                   | Appliance Edition                                                                                        |                                 |
|                                                   | Copyright © 1985-2003 Microsoft Corporation Microsoft                                                    |                                 |
|                                                   |                                                                                                    |                                 |
|                                                   | 用户名 (U): administrator                                                                                   |                                 |
|                                                   | 密码(#): ●●●●●●●●                                                                                          |                                 |
|                                                   |                                                                                                    |                                 |
|                                                   |                                                                                                    |                                 |
|                                                   |                                                                                                    |                                 |
|                                                   |                                                                                                    |                                 |
|                                                   |                                                                                                    |                                 |
|                                                   |                                                                                                    |                                 |
|                                                   |                                                                                                    |                                 |
|                                                   |                                                                                                    |                                 |
|                                                   |                                                                                                    |                                 |
| () 完成                                             |                                                                                                    | ki i                            |
|                                                   |                                                                                                    | -                               |

| <b>案</b> (F) 編輯(E) | 檢視(♡) 我的最                                  | ★★ (1) 工具(1)         | 說明(H)        |             |               |                |               |              |               |                   |
|--------------------|--------------------------------------------|----------------------|--------------|-------------|---------------|----------------|---------------|--------------|---------------|-------------------|
| 上一頁 • ⇒            | - 🙆 🖸 🗳 🔇                                  | )搜尋 💼 我的最            | 愛 ⑨媒         | e 3 B.      | 9 d e ii      |                |               |              |               |                   |
| :D) 🙆 https://     | 192.168.1.99:8098/ad                       | lmin/sh_taskframes.a | sp?Title=%E7 | %AE%A1%E7%9 | 0%86%E5%8D%B7 | &URL=disk/disl | k_prop.asp?SA | PageKey=B58B | 95475F880460A | C4354639E - @穆至 > |
|                    |                                            | WSS                  | 2003a        |             |               |                |               |              |               | Microsoft*        |
|                    |                                            | <b>Q</b> #           | (态:信息        |             |               |                |               |              |               | Powered           |
| 岐用   状态            | 网络 磁盘 用户                                   | ⇒│共享│維护│             | 帮助           |             |               |                |               |              |               | 1                 |
| 卷影复制               |                                            |                      |              |             |               |                |               |              |               |                   |
| dows 磁盘            | 管理                                         |                      |              |             |               |                |               |              |               |                   |
| 用 Windows          | 磁盘管理来管理                                    | 善 <b>,</b> 请在下面登录    | ₹•           |             |               |                |               |              |               |                   |
|                    | 😴 Disk Managen                             | nent                 |              |             |               |                |               |              |               |                   |
|                    | 文件(E) 操作(A                                 | ) 查看(V) 帮助           | )(H)         |             |               |                |               |              |               |                   |
|                    | $\leftrightarrow \rightarrow \blacksquare$ | 2 🗗 🗙 💕 🛛            | 2 Q B        |             |               |                |               |              |               |                   |
|                    | 卷                                          | 布局                   | 类型           | 文件系统        | 状态            | 容量             | 空闲空间          | %空           |               |                   |
|                    | 🚍 (C:)                                     | 磁盘分区                 | 基本           | NTFS        | 状态良好          | 15.99 GB       | 12.56 GB      | 78 %         |               |                   |
|                    | ■新加卷(E:)                                   | 磁盘分区                 | 基本           | NTFS        | 状态良好          | 16.00 GB       | 15.70 GB      | 98 %         |               |                   |
|                    |                                            |                      |              |             |               |                |               |              |               |                   |
|                    |                                            |                      |              |             |               |                |               |              |               |                   |
|                    |                                            |                      |              |             |               |                |               |              |               |                   |
|                    |                                            |                      |              |             |               |                |               |              |               |                   |
|                    | •                                          |                      |              |             |               | 1              |               | Þ            |               |                   |
|                    | ◎磁盘0                                       |                      |              |             |               |                |               | -            |               |                   |
|                    | 基本<br>15.99.68                             | (C:)                 |              |             |               |                |               |              |               |                   |
|                    | 联机                                         | 状态良好(系统)             |              |             |               |                |               |              |               |                   |
|                    | ◎磁盘1                                       |                      |              |             |               |                |               |              |               |                   |
|                    | 基本 16.00.08                                | 新加卷 (E:)             |              |             |               |                |               |              |               |                   |
|                    | 联机                                         | 状态良好                 |              |             |               |                |               | -            |               |                   |
|                    | ■ 主要磁盘分区                                   |                      |              |             |               |                |               |              |               |                   |
|                    |                                            |                      |              |             |               |                |               |              |               |                   |

计划碎片整理,是分析本机磁盘驱动器,合并分散的文件与文件夹,使它们分别 占用卷上单一连续空间的过程,您可以将卷的计划碎片整理安排在特定的时间自 动执行,也可以选择依次或重复方式来进行。

| - Microsoft Internet Explorer      |                                                                                                    |                                                  |                                 |                                                   |                       |
|------------------------------------|----------------------------------------------------------------------------------------------------|--------------------------------------------------|---------------------------------|---------------------------------------------------|-----------------------|
| E) 編輯(E) 极祝(∀)                     | 戎的最愛(▲) 上具     ベーク     ベーク | <ol> <li>(I) 説明(H)</li> <li>(I) 説明(H)</li> </ol> |                                 |                                                   |                       |
|                                    | 引 の道金 同名                                                                                                    | 物和我们我们们就能                                        |                                 |                                                   |                       |
| 2) @ https://192.168.1.99:8        | 3U98/admin/volumes/v                                                                                                    | olumes.asp?tab1=T                                | absDisksädab2=TabsDisksVolumesä | SAPageKey=33D75344D19P87D9CEP8D3972C02C47B&RetumU | L=tasks <u>▼</u> (~格主 |
|                                    | Y                                                                                                    | vss2003a                                         |                                 |                                                   | Winds                 |
|                                    |                                                                                                    |                                                  |                                 |                                                   |                       |
| 史用   状态   网络   <b>敏基</b><br>第84年11 | 用尸 共孚 锥                                                                                                    | 护 帮助                                             |                                 |                                                   |                       |
| 1999-2001  <br>!                   |                                                                                                    |                                                  |                                 |                                                   |                       |
|                                    |                                                                                                    |                                                  |                                 |                                                   |                       |
| 可以管理卷和进行卷碎片鳌                       | <sup>2</sup> 理,并设置用户的配                                                                                                    | 12100 -                                          |                                 |                                                   |                       |
| <b>搜索:</b> 巻名 <u>▼</u>             |                                                                                                    | ▶ 开始搜索                                           | 1 V                             |                                                   |                       |
| - 巻名 ▽                             | 大小                                                                                                    | 可用空间                                             | 下一次碎片整理时间                       | 任务                                                |                       |
| ● 本地磁盘 (C:)                        | 16371 MB                                                                                                    | 12910 MB                                         | 2004/2/14 上午 12:00:00           | 管理                                                |                       |
|                                    |                                                                                                    |                                                  |                                 | 计划碎片整理。                                           |                       |
|                                    |                                                                                                    |                                                  |                                 | 设置默认配额. 管理卷的碎片整理计划                                |                       |
|                                    |                                                                                                    |                                                  |                                 | ig置配额项                                            |                       |
|                                    |                                                                                                    |                                                  |                                 |                                                   |                       |
|                                    |                                                                                                    |                                                  |                                 |                                                   |                       |
|                                    |                                                                                                    |                                                  |                                 | _                                                 |                       |
|                                    |                                                                                                    |                                                  |                                 |                                                   |                       |
|                                    |                                                                                                    |                                                  |                                 |                                                   |                       |
|                                    |                                                                                                    |                                                  |                                 |                                                   |                       |
|                                    |                                                                                                    |                                                  |                                 |                                                   |                       |
|                                    |                                                                                                    |                                                  |                                 |                                                   |                       |
|                                    |                                                                                                    |                                                  |                                 |                                                   |                       |
|                                    |                                                                                                    |                                                  |                                 |                                                   |                       |
|                                    |                                                                                                    |                                                  |                                 |                                                   |                       |
|                                    |                                                                                                    |                                                  |                                 |                                                   |                       |

| 10時間の 検視の 金融長春(4) 丁目(7) 説明(11)                                                             |                                                                                |
|--------------------------------------------------------------------------------------------|--------------------------------------------------------------------------------|
|                                                                                            |                                                                                |
|                                                                                            |                                                                                |
| 2 C Amps//192.108.1.99/80/96/80/mm/sa_mastriames.asp/11me=%2/%4.2%A1%2/%0/%60%25%6D%E/%2/% | 199A %64 %E / %A2 %6E %E / %69 %6 / %E0 %95 %64 %E / %90 %60 %E5 %A1 € (* 19 ± |
| wss2003a<br>●状态:信息                                                                         | Windows                                                                        |
|                                                                                            |                                                                                |
|                                                                                            |                                                                                |
| 珊 (C)的碎片整理计划                                                                               |                                                                                |
| 로 (*/#J#7/1 포크 if #/                                                                       |                                                                                |
| 此类的计划控片整理                                                                                  |                                                                                |
| Per anna a' reann a' ruan a                                                                |                                                                                |
| 行 〇 一次 🖲 毎周 〇 毎月                                                                           |                                                                                |
| 轰: 1 周                                                                                     |                                                                                |
|                                                                                            |                                                                                |
|                                                                                            |                                                                                |
| III 1 2 V                                                                                  |                                                                                |
|                                                                                            |                                                                                |
| 月:  二月                                                                                     |                                                                                |
| 年: 2004                                                                                    |                                                                                |
| 开始于: 上午 12:00:00 并且运行时间不晚于: 上午 08:00:00                                                    |                                                                                |
|                                                                                            |                                                                                |
|                                                                                            |                                                                                |
|                                                                                            |                                                                                |
|                                                                                            |                                                                                |
|                                                                                            |                                                                                |
|                                                                                            |                                                                                |
|                                                                                            |                                                                                |

设置默认配额: 当您启用卷的磁盘配额时,每位用户对磁盘卷的使用情况会受到 监控,而且处理的方式都可以不相同,视特定用户的配额管理设定而定。

| E 編輯E 檢視(V)<br>一頁 - → - ③ ② (2) :<br>〕 ⑧ https://192.168.1.994                                                                                                    | 我的最爱(A) 工具。<br>3 0 2 按尋 面 我<br>3098/wdmin/volumes/vo | ① 說明(H)<br>的最爱 ④媒<br>ilumes.asp?tab1=T | 🖻 🧭 🛃 🥌 🗃 🖃 🚉<br>absDisks&tab2=TabsDisksVolumes& | S&PageKey=33D75344D19F67D9CEF8D3972CD2C47B&ReturnURL=table = | <i>☆</i> 移至   |
|----------------------------------------------------------------------------------------------------|------------------------------------------------------|----------------------------------------|--------------------------------------------------|--------------------------------------------------------------|---------------|
|                                                                                                    | v<br>C                                               | /ss2003a<br>》状态:信息                     |                                                  |                                                              | Winds<br>Powe |
| 电用   状态   网络   <b>磁盘</b>                                                                                                    | 用户 共享  懺                                             | 户│帮助│                                  |                                                  |                                                              |               |
| 15111月刊                                                                                                    |                                                      |                                        |                                                  |                                                              |               |
| 可以签理举和进行举放出来                                                                                                    | 神,并远于田白的高                                            | ⊇tar.                                  |                                                  |                                                              | _             |
|                                                                                                    |                                                      | TT-treatment                           |                                                  |                                                              |               |
| (売売・) 壱石 (二) (売売・) 売売 (売売・) 売売 (売売・) 売売 (売売・) 売売 (売売・) 売売 (売売・) 売売 (売売・) 売売 (売売・) 売売 (売売・) 売売 (売売・) 売売 (売売・) 売売 (売売・) 売売 (売売・) 売売 (売売・) 売売 (売売・) 売売 (売売・) 売売 (売売・) 売売 (売売・) 売売 (売売・) (売売・) (売売・) (売売・) (売売・) (売売・) (売売・) (売売・) (売売・) (売売・) (売売・) (売売・) (売売・) (売売・) (売売・) (元ー) (元ー) (元ー) (元ー) (元ー) (元ー) (元ー) (元ー | 大小                                                   | 可用空间                                   | 下一次碎片整理时间                                        | 任务                                                           |               |
| ● 本地磁盘 (C:)                                                                                                    | 16371 MB                                             | 12910 MB                               | 2004/2/14 上午 12:00:00                            | 管理                                                           |               |
|                                                                                                    |                                                      |                                        |                                                  | 计划碎片整理                                                       |               |
|                                                                                                    |                                                      |                                        |                                                  | 設置默认配額(トー                                                    |               |
|                                                                                                    |                                                      |                                        |                                                  | 设置配额项 卷默认配额                                                  |               |
|                                                                                                    |                                                      |                                        |                                                  |                                                              |               |
|                                                                                                    |                                                      |                                        |                                                  |                                                              |               |
|                                                                                                    |                                                      |                                        |                                                  |                                                              |               |
|                                                                                                    |                                                      |                                        |                                                  |                                                              |               |
|                                                                                                    |                                                      |                                        |                                                  |                                                              |               |
| ↓步                                                                                                    |                                                      |                                        |                                                  |                                                              |               |
|                                                                                                    |                                                      |                                        |                                                  |                                                              |               |
|                                                                                                    |                                                      |                                        |                                                  |                                                              |               |
|                                                                                                    |                                                      |                                        |                                                  |                                                              |               |
|                                                                                                    |                                                      |                                        |                                                  |                                                              |               |

| · 後数 い記録 - Microsoft Internet Explorer                                                     |                                                                                       |
|--------------------------------------------------------------------------------------------|---------------------------------------------------------------------------------------|
| \$\$P\$① 编辑 (E) 检视 (E) 我的最爱 (E) 工具 (E) 説明 (E)                                              | 8                                                                                     |
| -1-X - → - @ 2 Δ Q100 (100007 @200 3 13-00 1                                               | 1 - X.                                                                                |
| 地口) 創 http://192.168.1.99.8098/admin/sh_techtramer.asp?Title=\$85.560 \$87 \$89 \$88 \$668 | \$E8 %AE %A4 %E9 %65 %6D %E9 %A2 %6D &URL=quotusquotu_quotu.sup?_SAPageKey=3 💌 💣 移至 🇯 |
| wss2003a<br>❹ 状态: 信息                                                                       | Microsoft*                                                                            |
| GR谜用  秋志  网络 <mark>  磁盘</mark>   用户   共享   城岭   希助                                         | 1                                                                                     |
| 他影发射                                                                                       |                                                                                       |
| 本地磁盘 的默认配额(C:)                                                                             |                                                                                       |
| 「把始始予約/計算關係的第一方法內<br>方法下進上的新用户透解戰以記錄開制:                                                    |                                                                                       |
| <ul> <li>         ・         ・         ・</li></ul>                                          |                                                                                       |
| <b>七马影响</b> 逐渐爆冲:                                                                          |                                                                                       |
| □ 用户超出其配量限制                                                                                |                                                                                       |
| □ 用户提出某资格@X01                                                                              |                                                                                       |
|                                                                                            | 2                                                                                     |
|                                                                                            | 🛶 姚定 34 取消                                                                            |
| ) z.c.                                                                                     |                                                                                       |

设置配额项,能让您在服务器上设定添加、删除或变更任何用户的磁盘配额。

| 用   状态   网络   職員 | (用户   共享   推) | ▶秋志:信息<br> ○ 帯助 |                       |                                       |              | - Po |
|------------------|---------------|-----------------|-----------------------|---------------------------------------|--------------|------|
| BE XCANI         |               |                 |                       |                                       |              |      |
| 以管理卷和进行卷碎片多      | 整理・并设置用户的着    | - 1015          |                       |                                       |              |      |
| ★: 卷名 <b>王</b>   |               | ▶ 开始搜索          | 1.1                   |                                       |              |      |
| 著名で              | 大小            | 可用空间            | 下一次碎片整理时间             | 任务                                    |              |      |
| 本地跟盘(C.)         | 16371 MB      | 12910 MB        | 2004/2/14 上午 12:00:00 | 管理                                    |              |      |
|                  |               |                 |                       | 计划碎片整理                                |              |      |
|                  |               |                 |                       | 设置数认配算                                |              |      |
|                  |               |                 |                       | 设置記載項書                                |              |      |
|                  |               |                 |                       | · · · · · · · · · · · · · · · · · · · | 2卷的单个用户的配额项。 |      |
|                  |               |                 |                       |                                       |              |      |
|                  |               |                 |                       |                                       |              |      |
|                  |               |                 |                       |                                       |              |      |
|                  |               |                 |                       |                                       |              |      |
|                  |               |                 |                       |                                       |              |      |
| ⇔ ±−∅            |               |                 |                       |                                       |              |      |
| → 1-9            |               |                 |                       |                                       |              |      |

添加磁盘配额项:

| 0 街 https://192.168.1.99.8098/wisu | ap_storplastorpla | TA2Squateintento | %g#Key=33D75344 | D19R97D9CEF | D3972C02C47B&Tab1=Tal | hdDicks&Teb2=TebdD | unksVolumes&PKey=C 💌 🕫 | 983                     |
|------------------------------------|-------------------|------------------|-----------------|-------------|-----------------------|--------------------|------------------------|-------------------------|
|                                    | WSS<br>Q 状        | 2003a<br>志: 信息   |                 |             |                       |                    | H.                     | Micros<br>Winds<br>Powe |
| 8月   伏吉   网络   靏盘   用户             | 共享  裡炉   {        | 副助               |                 |             |                       |                    |                        |                         |
| == 2.49)<br>置 本地磁盘 (C:) 的用户看       | 1. AM             |                  |                 |             |                       |                    |                        |                         |
| 刀以设置配整项来管理单个用户的利                   | 8使用・              |                  |                 |             |                       |                    |                        |                         |
| <b>党索:</b> 登录名 ■                   |                   | ▶ 开始搜索           |                 | ]           |                       | 1                  |                        |                         |
| - <b>D</b> 24                      | <b>88</b> 1       | 所用空间             | 使用限制            | 警告毀対        | 任务                    | 1                  |                        |                         |
| BUILTINAdministrators              | 经有限制              | 0 字节             | 段有限制            | 经有限利        | 新建設算道                 | 1                  |                        |                         |
|                                    |                   |                  |                 |             | 100 - Canada          | 所聞記載明明             |                        |                         |
|                                    |                   |                  |                 |             | 属性                    |                    |                        |                         |
|                                    |                   |                  |                 |             |                       |                    |                        |                         |
|                                    |                   |                  |                 |             |                       |                    |                        |                         |
|                                    |                   |                  |                 |             |                       |                    |                        |                         |
|                                    |                   |                  |                 |             |                       |                    |                        |                         |
|                                    |                   |                  |                 |             |                       |                    |                        |                         |
|                                    |                   |                  |                 |             |                       |                    |                        |                         |
| An 1-10                            |                   |                  |                 |             |                       |                    |                        |                         |
| 0 T-2                              |                   |                  |                 |             |                       |                    |                        |                         |
|                                    |                   |                  |                 |             |                       |                    |                        |                         |

| and an interest of the second second se |                                                                        |                                        | - 12                              |
|----------------------------------------------------------------------------------------------------|------------------------------------------------------------------------|----------------------------------------|-----------------------------------|
| 案 個 編輯 医 檢視 (1) 我的 熱愛 (4)                                                                                                    | ) 工具([]) 既明())                                                         |                                        | 1                                 |
| ·⊥−π • → · ② ⊡ △   ⊙,894                                                                                                    | 1 国大的教授 《梁虹》 ③ 四- ④ 四 回 3.                                             |                                        |                                   |
| 住田 創 https://192.168.1.99:8098/wdmin/sh                                                                                                    | _taikdrames.asp?Title=#E6#E7#EE#E5#6A#A0#E6#66#E0#E9#65#6D#E9#A2#6D#E9 | %A1%E9&URL=quotas/quota_new.asp?driv.▼ | ∂8至 第                             |
|                                                                                                    | wss2003a<br>❹ 秋志: 借息                                                   |                                        | Microsoft*<br>Windows*<br>Powered |
| 迎使用   状态   网络   <del>联盘</del>   用户   共                                                                                                    | ·茅 懽护 帮助                                                               |                                        | ?                                 |
| [1853]<br>添加新配額項                                                                                                    |                                                                        |                                        |                                   |
| 从列表选择一个用户,或在文本框中構入                                                                                                    | 用户至于4,                                                                 |                                        |                                   |
| Guest I<br>IUSR_WSS2003A (亦图<br>IWAM_WSS2003A                                                                                                    | %: domain name\user):                                                  |                                        |                                   |
| SUPPORT_300945a0                                                                                                    |                                                                        |                                        |                                   |
|                                                                                                    |                                                                        |                                        |                                   |
| (使用设置:                                                                                                    |                                                                        |                                        |                                   |
| 1使用设置:<br>▶ 不限制看使用                                                                                                    |                                                                        |                                        |                                   |
| 9使用设置:<br>〒 不限制者使用<br>○ 者使用限制为: □ ○ 初初初初                                                                                                    | K6 9                                                                   |                                        | _                                 |
| <ul> <li>■ 不理動者使用</li> <li>● 不理動者使用</li> <li>● 後使用限制力:</li> <li>● 投有限制</li> <li>● 投有限制</li> <li>● 投有限制</li> </ul>                                                                                                    | 155 M                                                                  |                                        |                                   |
| <ul> <li>(使用设置:</li> <li>不提制器使用</li> <li>番使用限制为:</li> <li>(及有限制)</li> <li>(没有限制)</li> </ul>                                                                                                    | KB W                                                                   |                                        |                                   |
| <ul> <li>(使用设置:</li> <li>不限制器使用</li> <li>希使用限制力:</li> <li>(公司原制)</li> <li>(公司原制)</li> <li>(公司原制)</li> </ul>                                                                                                    | <b>र 3</b> 1                                                           |                                        |                                   |
| 線用设置:<br>② 不規制後使用<br>③ 希慮用規制力: ○ 常使用規制力: ○ 常確用規制力: ○ 行用限制<br>【2等者做新成力: ○ 介用限制                                                                                                    | 9 8 9 1<br>9 9                                                         |                                        |                                   |
| 18月12世:<br>- 不見動物後用<br>- 後後用爆剤力: ○ 利益期<br>17等後後系化会力: ○ 25月活動                                                                                                    | 88 m<br>8 m                                                            |                                        |                                   |
| 18月12世:<br>「不見時後後月<br>「 後後用除剤力:                                                                                                    | RB W                                                                   |                                        |                                   |
| 18月12世:<br>「不得利着使用<br>「他を用用利力: 「行用原利」<br>行客告如新社力: 「公司原利」                                                                                                    | 16 m                                                                   |                                        |                                   |
| 10月12世:<br>《 不得時後後月<br>《 後後用除約17:                                                                                                    | KB W                                                                   |                                        |                                   |

删除磁盘配额项:

|                                 | wss2<br>Q 状 | 605a<br>长: 信息 |      |      | - 100          |
|---------------------------------|-------------|---------------|------|------|----------------|
| 用 获否 問释   <b>職盘 </b> 用户 <br>参加利 | 共享 推护 作     | 889           |      |      |                |
| 置 本地磁盘 (C:) 的用户看                | 1800 - C    |               |      |      |                |
| 以说還配都項来管理单个用户的准                 | 8使用。        |               |      |      |                |
| <b>濟</b> : 登录名 ▼                |             | ▶ 开始搜索        | :::  |      |                |
| 登국名                             | 状書で         | 所用空间          | 使用限制 | 習告敎別 | 任务             |
| BUILTIN/Administrators          | 没有限制        | 0 宇节          | 投有限制 | 投利限制 | RECYCLE BERGER |
|                                 |             |               |      |      | 6899           |
|                                 |             |               |      |      | 國194           |
|                                 |             |               |      |      |                |
|                                 |             |               |      |      |                |
|                                 |             |               |      |      |                |
|                                 |             |               |      |      |                |
|                                 |             |               |      |      |                |
|                                 |             |               |      |      |                |
|                                 |             |               |      |      |                |
|                                 |             |               |      |      |                |

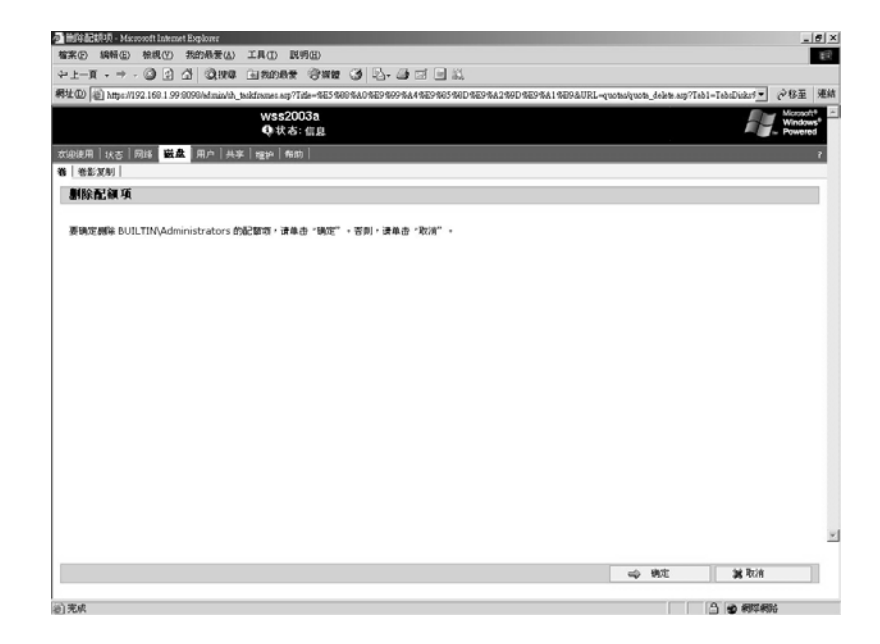

磁盘配额属性:

|                                                                                                    |                                       | A 7120082 3.            | ※22 🥶 🔄 🖓- 🎯      | g 🗉 🔍 👘         |                            |                         |                        |
|----------------------------------------------------------------------------------------------------|---------------------------------------|-------------------------|-------------------|-----------------|----------------------------|-------------------------|------------------------|
|                                                                                                    | (1) https://192.168.1.99.8098/winited | esittnetoup_stoupletoup | esp?SAFegeKey=33D | 75344D19P87D9CE | P8D3972C02C47B&Teb1=Tel    | hiDisks&Teb2=TebsDisks  | Volumes&PKey<.▼ ∂%E    |
|                                                                                                    |                                       | wss2003a                |                   |                 |                            |                         | Window                 |
|                                                                                                    | 用   伏去   网络   磁盘   用户   4             | (本) 報知   報助             |                   |                 |                            |                         |                        |
|                                                                                                    | &:30利                                 |                         |                   |                 |                            |                         |                        |
|                                                                                                    | 昰本地磁盘 (C:) 的用户配备                      | X                       |                   |                 |                            |                         |                        |
|                                                                                                    | 以设置配督项来管理单个用户的卷作                      | e用。                     |                   |                 |                            |                         |                        |
|                                                                                                    | <b>時</b> (私売名)                        | . #4                    | 4000 C            |                 |                            |                         |                        |
|                                                                                                    | 226                                   | 状态 所用                   | 空间 使用限制           |                 | 任务                         |                         |                        |
|                                                                                                    | BUILTINAdministrators                 | 投有限制                    | 0字石 投有限           | 1 使有限机          | 新建設部項                      | 1                       |                        |
|                                                                                                    |                                       |                         |                   |                 | <b>66</b> 14               |                         |                        |
|                                                                                                    |                                       |                         |                   |                 | 属性                         |                         |                        |
|                                                                                                    |                                       |                         |                   |                 | 西日期月期日                     |                         |                        |
|                                                                                                    |                                       |                         |                   |                 |                            |                         |                        |
|                                                                                                    |                                       |                         |                   |                 |                            |                         |                        |
|                                                                                                    |                                       |                         |                   |                 |                            |                         |                        |
|                                                                                                    |                                       |                         |                   |                 |                            |                         |                        |
| ゆ 上一歩      2000年日      2000年日                |                                       |                         |                   |                 |                            |                         |                        |
| REFAUXE      REFAUXE              | A 1-4                                 |                         |                   |                 |                            |                         |                        |
|                                                                                                    | •                                     |                         |                   |                 |                            |                         |                        |
| (2) (時間) 時間(2) (1) (1) (1) (1) (1) (1) (1) (1) (1) (1                                                                                                    | 项属性 - Microsoft Internet Explorer     |                         |                   |                 |                            |                         | -                      |
| Comparing 2016 199 2000 Haminuk Lakaran ayrina (日本) 2000 HEP 4.1 460 HEP 4.1 460 HE          | 補料での検視での教育は                           | DIAD NHE                |                   | et 🖬 24         |                            |                         |                        |
| WS520033<br>Qt X + G 20<br>A + K + G 20<br>A + K + K + K + K + K + K + K + K + K +                                                                                                    | (新) https://192.168.1.99.8098/withink | h taikframet am?Tide=0  | HE G G. G. G.     | Dependenter     | 0E1 00E 0E5 000 04 7.0 IE1 | ernotaskunota noon aen? | Tabl=TabsDicket5 ▼ @移车 |
| Q th A: d R           Went is d Ref.         MA         MA                                                                                                    | 15                                    | wss2003a                |                   |                 |                            | for the Bellevil        | Marad                  |
| 22月   24日   24日   24    24    24    24    24    24    24    24    24    24    24    24    24    24    24    24    24    24    24    24    24    24    24    24    24    24    24    24    24    24    24    24    24    24    24    24    24    24    24    24    24    24    24    24    24    24    24    24    24    24    24    24    24    24    24    24    24    24    24    24    24    24    24    24    24    24    24    24    24    24    24    24    24    24    24    24    24    24    24    24    24    24    24    24    24    24    24    24    24    24    24    24    24    24    24    24    24    24    24    24    24    24    24    24    24    24    24    24    24    24    24    24    24    24    24    24    24    24    24    24    24    24    24    24    24    24    24    24    24    24    24    24    24    24    24    24    24    24    24    24    24    24    24    24    24    24    24    24    24    24    24    24    24    24    24    24    24    24    24    24    24    24    24    24    24    24    24    24    24    24    24       |                                       | Q 状态: 信息                | l.                |                 |                            |                         | Powere                 |
| ●記述II/INAdministrators 的配数項或性          地田市地画         ● 花田市場前         ● 花田市場前         ● 花田市場前                                                                                                    | 用 状志 网络 <mark> 磁盘</mark>  用户 #        | 4家 檀护 帮助                |                   |                 |                            |                         |                        |
| BULTINAdministrators 的配板 項風性<br>転用は置:<br>◎ 不認約後後用<br>◎ 教授時間約7: ○ 予問時前 [F.5 ]<br>行習る後期後か: ○ ②円時前前 [F.5 ]]<br>行習る後期後か: ○ ②円時前前 [F.5 ]]                                                                                                    | 影說利                                   |                         |                   |                 |                            |                         |                        |
| <ul> <li>● 福田県御町: ○日町御町 [16] ○</li> <li>● 福田県御町: ○日町御町 [16] ○</li> <li>● 福田県御町: ○日町御町 [16] ○</li> <li>● 福田</li> <li>● 福田</li></ul> | ILTIN\Administrators 的配备              | 氟項属性                    |                   |                 |                            |                         |                        |
| 18日本13211:<br>● 予算時後後月<br>● 管理用描刷方: ○ 予目描刷 [KB]<br>[11音音 68時(約方: ○ 予用描刷] [KB]<br>● 新丁 ● 新丁 ● 新丁 ●                                                                                                    |                                       |                         |                   |                 |                            |                         |                        |
| ● ● ● ● ● ● ● ● ● ● ● ● ● ● ● ● ● ● ●                                                                                                    | 用130回:<br>不認知識你用                      |                         |                   |                 |                            |                         |                        |
| 17型各级新业力: 20月1月前) [28] 型                                                                                                    | 着使用限制力: 没有防                           | 例 КВ 💌                  |                   |                 |                            |                         |                        |
|                                                                                                    | 将警告级制设力: 经利用                          | 制 КВ 💌                  |                   |                 |                            |                         |                        |
|                                                                                                    |                                       |                         |                   |                 |                            |                         |                        |
|                                                                                                    |                                       |                         |                   |                 |                            |                         |                        |
|                                                                                                    |                                       |                         |                   |                 |                            |                         |                        |
|                                                                                                    |                                       |                         |                   |                 |                            |                         |                        |
|                                                                                                    |                                       |                         |                   |                 |                            |                         |                        |
|                                                                                                    |                                       |                         |                   |                 |                            |                         |                        |
|                                                                                                    |                                       |                         |                   |                 |                            |                         |                        |
|                                                                                                    |                                       |                         |                   |                 |                            |                         |                        |
|                                                                                                    |                                       |                         |                   |                 |                            |                         |                        |
|                                                                                                    |                                       |                         |                   |                 |                            |                         |                        |
|                                                                                                    |                                       |                         |                   |                 |                            |                         |                        |
| 山 勝定 触力法                                                                                                    |                                       |                         |                   |                 |                            |                         |                        |
|                                                                                                    |                                       |                         |                   |                 |                            |                         |                        |

#### 二、【卷影复制】

注意: 在启用卷影复制之前请注意下列信息:

- 如果您想对启用「卷影复制」服务的卷进行磁盘碎片整理,在格式化该卷时, 就应将簇配置单位大小设为 16 KB 或更大。如果不这样做,则在磁盘碎片 整理期间的变更会导致文件的旧版本遭到删除。
- 2. 如果您需要在卷上压缩 NTFS 文件系统文件,则不能使用大于 4 KB 的簇 配置单位大小。在此情况下,如果进行磁盘碎片整理,则可能会丢失旧的卷 影复制。

| -    | 編輯(E) 檢視                                                        | (12) 我   | 的最愛(A)        | 工具(I) 跳       | 明田          |                 |                         |                                                                |
|------|-----------------------------------------------------------------|----------|---------------|---------------|-------------|-----------------|-------------------------|----------------------------------------------------------------|
| 頁    | $\star \to \star \textcircled{\begin{times}{1.5pt}{$\bullet$}}$ | 1        | Q搜尋           | 画 我的最爱        | ⑦媒          | 18 🕑 🗳          | - 🥔 🖸 🗏 🛝               |                                                                |
| )    | ) https://192.168                                               | 1.99:809 | 8/admin/shado | owcopy/shadov | wcopies.a   | sp?tab1=TabsE   | isks&tab2=TabsDisksShad | lowCopy&_SAPageKey=EFC54736DA99E2EDED326546812645A7&Retr 🚽 🔗 🎼 |
|      |                                                                 |          |               | wss20<br>❹状态  | 03a<br>: 信息 |                 |                         | Min Win Pow                                                    |
| 用    | 状态  网络                                                          | 磁盘       | 用户│共享         | 維护   帮!       | m           |                 |                         |                                                                |
|      | 夏利                                                              |          |               |               | _           |                 |                         |                                                                |
| 埋え   | 影影复制                                                            |          |               |               |             |                 |                         |                                                                |
| 復期   | 則允许用户查看.                                                        | 以前存在     | 于卷中的内容        | 容。您可以启        | 用或禁用        | 用每个卷的卷          | 影复制。                    |                                                                |
| a    |                                                                 |          |               |               |             | . II. to the to |                         |                                                                |
| E.M. | · /它                                                            |          |               | <b>#m</b>     |             | • /1 saise.m    |                         |                                                                |
| -1   |                                                                 | _        | 副本            | 使用目           | り空间         | 共子              | 下一运行时间                  | 世务                                                             |
|      | 本地磁盔 (U:I)                                                      |          | U             |               | 0%          | 2               | 口奈用                     |                                                                |
|      |                                                                 |          |               |               |             |                 |                         | <sup>禁用</sup>                                                  |
|      |                                                                 |          |               |               |             |                 |                         | 新建卷影复制                                                         |
|      |                                                                 |          |               |               |             |                 |                         | 查看卷影复制                                                         |
|      |                                                                 |          |               |               |             |                 |                         | 设置计划                                                           |
|      |                                                                 |          |               |               |             |                 |                         | 属性                                                             |
|      |                                                                 |          |               |               |             |                 |                         | 管理共享                                                           |
|      |                                                                 |          |               |               |             |                 |                         |                                                                |
|      |                                                                 |          |               |               |             |                 |                         |                                                                |
|      |                                                                 |          |               |               |             |                 |                         |                                                                |
|      |                                                                 |          |               |               |             |                 |                         |                                                                |
|      | コ トーボ                                                           |          |               |               |             |                 |                         |                                                                |
| ¢    |                                                                 |          |               |               |             |                 |                         |                                                                |
| ¢    | - 1 - 5                                                         |          |               |               |             |                 |                         |                                                                |
| ¢    |                                                                 |          |               |               |             |                 |                         |                                                                |
| ¢    |                                                                 |          |               |               |             |                 |                         |                                                                |

### 4.5 用户

您可以利用此页面,来在服务器上执行下列任务:

- 建立、编辑及删除服务器上的本地用户及组。也可以变更每个组的成员。 如果服务器是网域成员,则不要在此服务器本身上面建立任何用户。本 页面的主要用途是将一个或多个网域成员添加到本地组。
- 您也可能想要使用网域用户及组账户来控制服务器上的资源访问,也可 使用网域管理工具来管理网域用户及网域组。

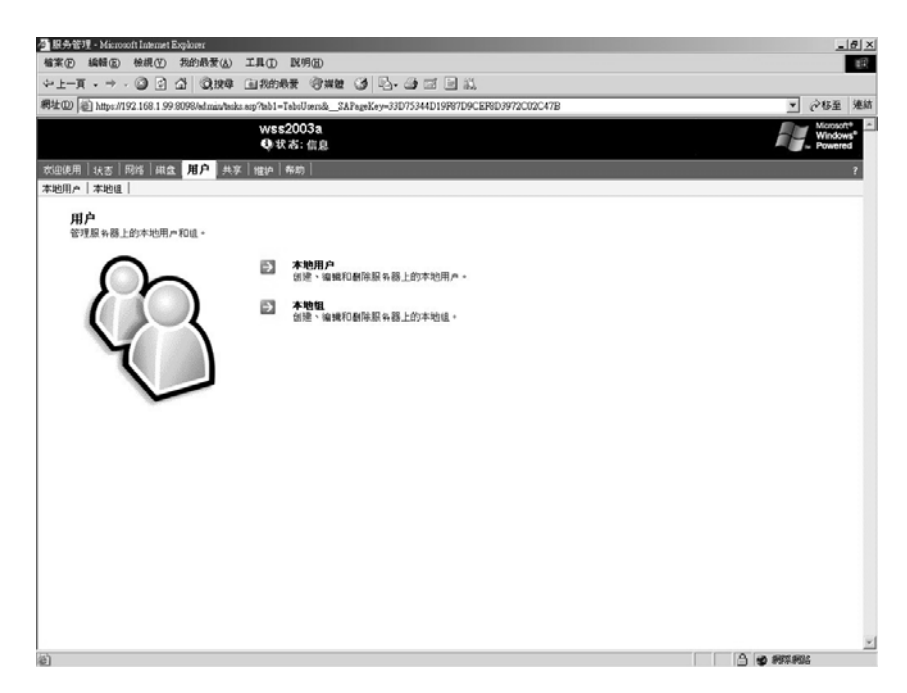

### 4. 6 共享

您可以利用此页面,来在服务器上执行下列任务:

1. 开启卷、建立及共享文件夹、管理属性和设定使用权限。

- 2. 建立、删除和编辑服务器上每个共享的属性。
- 3. 启用、停用和设定服务器上的档案共享协议。

服务器上的文件夹可与网络上的其它人共享,不论他们的计算机是否正在执行 Microsoft<sup>®</sup> Windows<sup>®</sup> 操作系统(OS)或 UNIX OS。

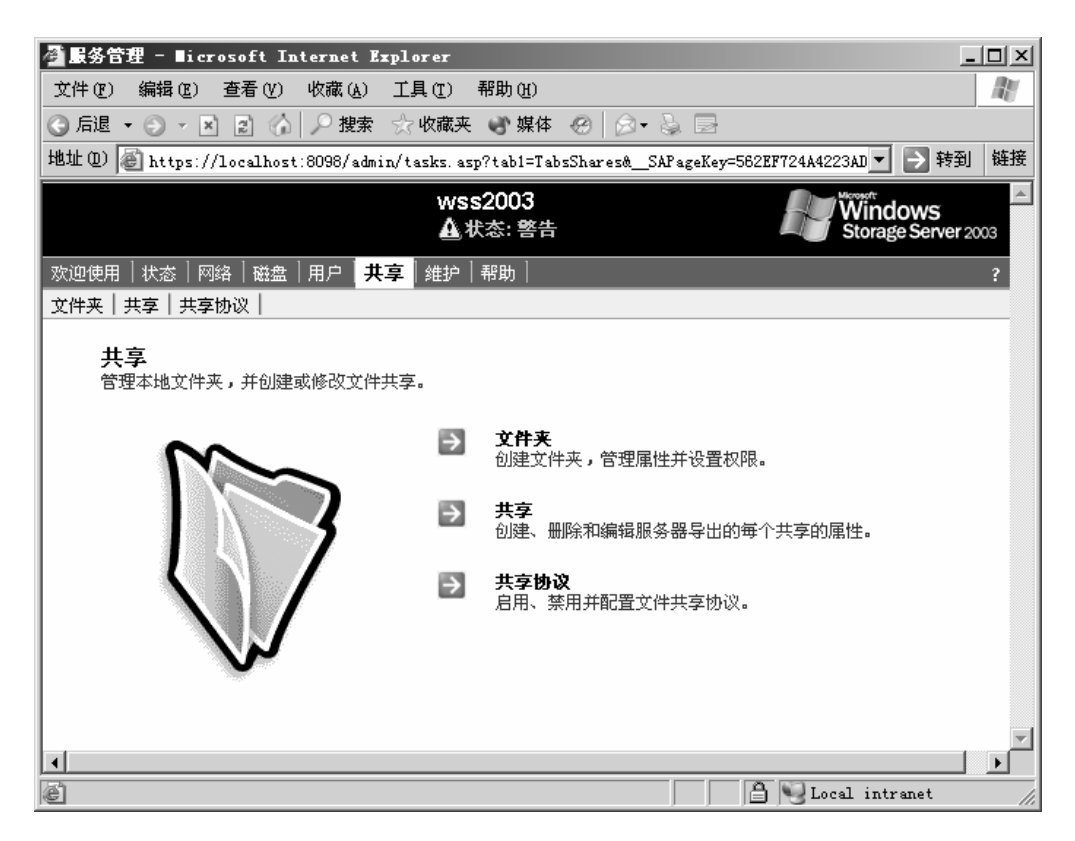

具体的配置共享的方法和过程,可以参看"帮助"部分。

### 4. 7 维护

从【维护】页中,用户可以执行下列的常规维护任务:

- 1. 日期及时间:设定服务器上的日期及时间。
- 2. 关机:关机或重新启动服务器。
- 3. 日志: 查看、下载、设定及清除事件日志。
- 4. 备份: 备份或还原数据。
- 5. 远程桌面: 使用「远程桌面」联机至服务器,可以管理服务器的各个方面。
- 6. 警报电子邮件:设定服务器上的警报电子邮件。
- 7. 语言:变更服务器所用的语言。
- 8. UPS: 管理 UPS 服务。

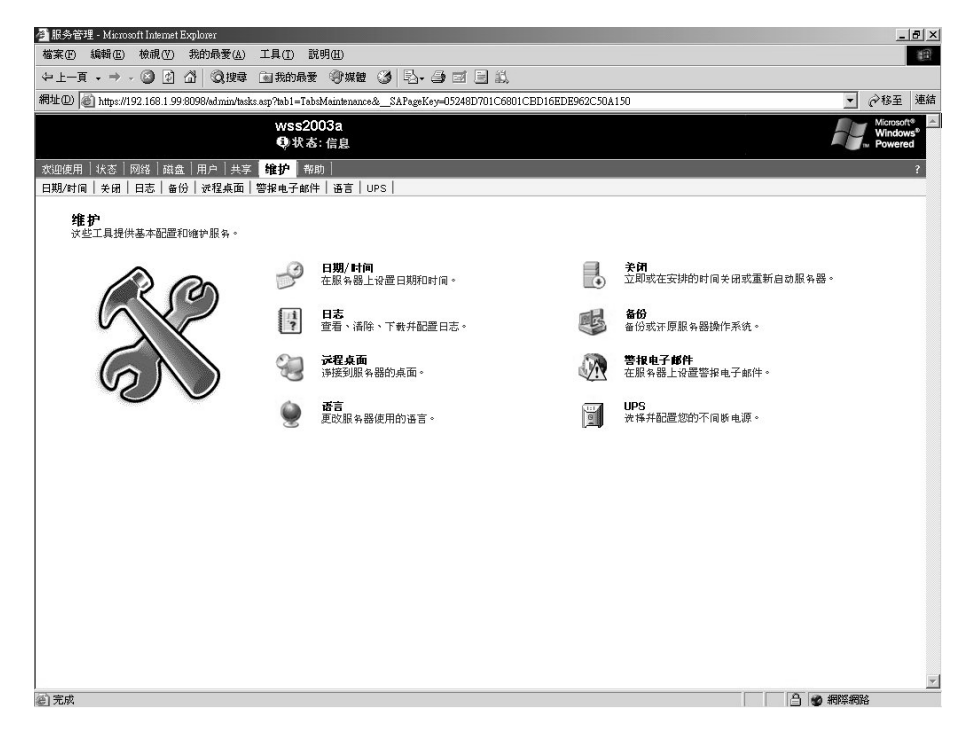

### 7. 8帮助

帮助,可以为用户提供更为详细的系统使用和管理信息,如果用户在使用过程中遇到什么问题,可以通过帮助系统来找到解决办法。

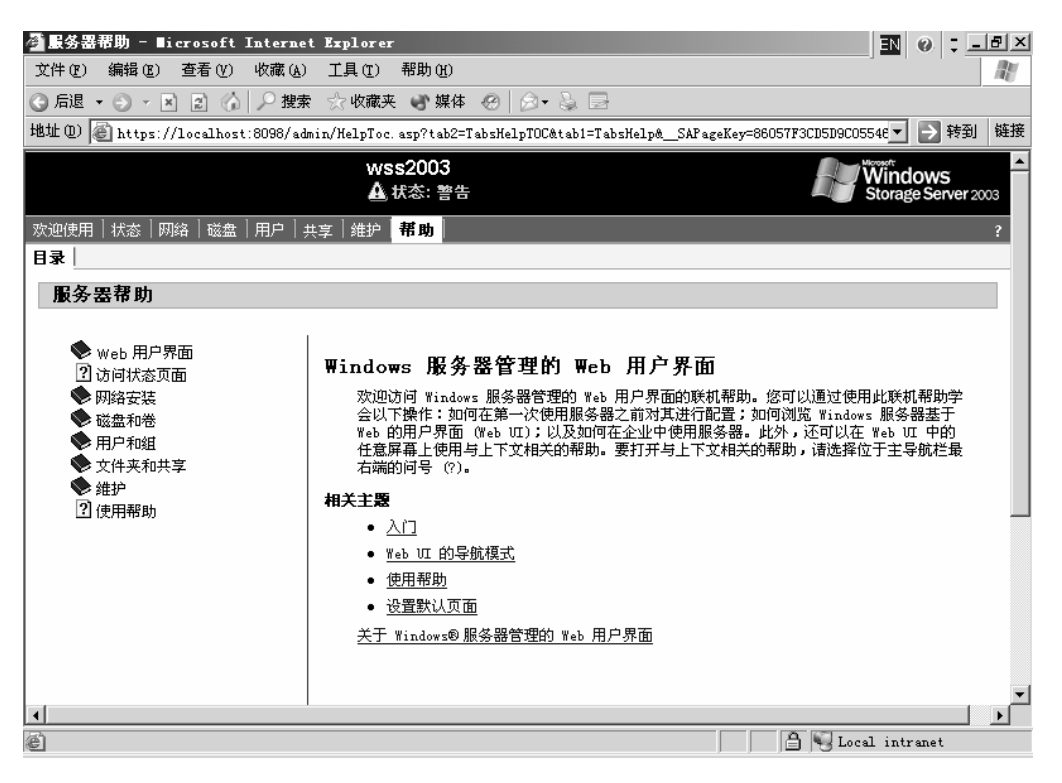

## 第四章 注意事项和常见问题

#### 4.1注意事项

- 1. 本手册只是对 Windows Storage Server 2003 的功能进行简单的介绍, 详细的信息,请参见系统中 Web UI 管理页面中的帮助信息。
- 2. 在 Windows Storage Server 2003 安装完成之后,可能会有一些设备的 驱动程序没有安装,这些设备的驱动程序安装方式参见联想万全服务器 用户手册操作系统安装中 Windows Server 2003 安装部分。
- 3. 联想 OEM 微软 Windows Storage Server 2003 系统中,未包含 Storage Manager 软件,因此没有文件目录配额、文件过滤以及存储报告等功能。
- 4. 此软件版本仅在联想万全服务器 T100/400/468 1008 机型中做过测试, 在其它联想万全服务器平台上使用也许会出现一些问题,具体支持的服 务器硬件平台请咨询联想。
- 5. 安装完成之后,请首先运行 Windows Storage Server 2003 系统中 Windows Update,从微软的网站上下载安装最新的补丁程序,保证系统 的安全。手工安装补丁程序必须切换到英文界面下进行,而且必须安装 英文版补丁程序。
- 6. NFS 用户访问权限问题

在 Unix 系统中访问 Windows Storage Server 2003 系统的 NFS 共 享时候,在 Unix 系统中 Mount 的 NFS 共享,其属主都不是 Unix 系统 下的用户,比如目录 nfs,如下图所示:

| drwxr-xr-x    | 2 root root 4096 Jun 16 16:33 cdrom        |
|---------------|--------------------------------------------|
| drwxr-xr-x    | 2 root root 4096 Jun 16 16:33 floppy       |
| drwxr-xr-x    | 2 root root 4096 Jun 16 17:42 hgfs         |
| drwx          | 2 4294967294 4294967294 64 Jul 28 2004 mfs |
| [root@VMLinux | mnt]# umount /mnt/nfs                      |
| [root@VMLinux | mnt]# mount 192.168.0.82:/test /mnt/nfs    |
| [root@VMLinux | mnt]# cd /mnt                              |
| [root@VMLinux | mnt]# ls                                   |
| cdrom floppy  |                                            |
| [root@VMLinux | mnt]# cd nfs                               |
| [root@VMLinux | nfs]# ls                                   |
| [root@VMLinux | nfs]# cd //                                |
| [root@VMLinux | //]# ls                                    |
| bin dev hom   |                                            |
| boot etc ini  |                                            |
| [root@VMLinux | //]# cd mnt                                |
| [root@VMLinux | mnt]# ls                                   |
| cdrom floppy  |                                            |
| [root@VMLinux | mnt]# ls -l                                |
| total 13      |                                            |
| drwxr-xr-x    | 2 root root 4096 Jun 16 16:33 cdrom        |
| drwxr-xr-x    | 2 root root 4096 Jun 16 16:33 floppy       |
| drwxr-xr-x    | 2 root root 4096 Jun 16 17:42 hgfs         |
| drwx          | 2 4294967294 4294967294 64 Jul 28 2004 mfs |
| [root@VMLinux | mnt]# _                                    |

其中 nfs 目录的属主的 ID 为 4294967294, 这个问题可能会导致某 些特殊的应用不能安装在 Windows Storage Server 2003 的 NFS 共享

# 4.2 常见问题

#### 1. Http 共享问题

在设置 Windows Storage Server 2003 共享的时候,我们通常会碰见这个问题,就是 Web 共享服务没有启动,如下图所示:

| 叠 创建新共享 - Hicrosoft Internet Explorer                                                                       | EN               | 0 :          | _ & ×  |
|----------------------------------------------------------------------------------------------------|------------------|--------------|--------|
| 文件 (2) 编辑 (2) 查看 (2) 收藏 (A) 工具 (2) 帮助 (A)                                                                   |                  |              | AV.    |
| ③ 后退 • ⊙ → ⊠ ② ☆ │ ♀ 搜索 ☆ 收藏夹 ● ○ 媒体 ◎ │ ⊗ • ॆ □                                                            |                  |              |        |
| 地址 @) 🙆 https://localhost:8098/admin/sh_taskframes.asp?Title=%E5%88%9B%E5%BB%BA%E6%96%B0%E5%85%B1%E4%BA%AB& | URI              | ▶ 转          | 到 链接   |
| wss2003<br>企.状态: 警告                                                                                         | Windo<br>Storage | ows<br>Serve | r 2003 |
| 欢迎使用 状态 网络 磁盘 用户 <mark> 共享</mark>  维护 帮助                                                                    |                  |              | ?      |
| 文件夹   <b>共享</b>   共享协议                                                                                      |                  |              |        |
| 新建共享                                                                                                    |                  |              |        |
|                                                                                                    |                  |              |        |
| <b>常規</b> 共享名:                                                                                              |                  |              |        |
| Windows 开孕<br>UNIX 出意 共享路径: 回 创建立进业                                                                         |                  |              |        |
| Web #                                                                                                    |                  |              |        |
| 诸选择您要允许其访问此共享的客户端。                                                                                          |                  |              |        |
| 🔽 Windows (Microsoft SMB)                                                                                   |                  |              |        |
|                                                                                                    |                  |              |        |
|                                                                                                    |                  |              |        |
|                                                                                                    |                  |              |        |
| 您可以在 DFS 根中发布选定的共享,这将使用户能够使用 DFS 路径来访问此共享。                                                                  |                  |              |        |
| 「 た DFS 根中労布                                                                                                |                  |              | -      |
|                                                                                                    |                  |              |        |
| 🔿 确定 🔰                                                                                                    | 取消               |              |        |
|                                                                                                    |                  |              |        |
| 🖹 🔰 🔂 Loca                                                                                                  | l intr           | anet         |        |

造成这个现象的原因是因为缺省安装下,为了保证系统的安全性,系统停止了 IIS 的 Web Shares 服务,如果用户想使用 Web 共享对外提供数据服务,可以通过如下方法打开 Web 共享。

首先点击"开始->管理工具->Internet 信息服务(IIS)管理器":

| ☞ c1.bmp - 画图<br>文件(2) 编辑(2) 查看(Y) 图像                                                       | .① 颜色 (C) 帮助 (H)                                     | _0                                                                         | x II 0 : <u>-fx</u> |
|---------------------------------------------------------------------------------------------|------------------------------------------------------|----------------------------------------------------------------------------|---------------------|
| ② □ 2 创建新共享 - ■iex                                                                          | rosoft Internet Explorer<br>等表 (2) - 收费 (4) - 工目 (7) |                                                                            |                     |
| Administrator                                                                               |                                                      | ты) (U)<br>▶媒体 @ Ø + 😓 🖻                                                   | Windows             |
| 今 <b>押你</b> 的居然男                                                                            | ②1 我的电脑                                              | es.asp?Title=%E5%88%9B%E5%BB%BA%E6%96%B0%                                  | Storage Server 2003 |
| A<br>A<br>A<br>A<br>A<br>A<br>A<br>A<br>A<br>A<br>A<br>A<br>A<br>A<br>A<br>A<br>A<br>A<br>A |                                                      | - 聽 Microsoft .NET Framework 1.1 配置<br>, 聽 Microsoft .NET Framework 1.1 向导 |                     |
|                                                                                             | 1 管理工具                                               | <ul> <li>▶ 本地安全策略</li> <li>▶ 追 分布式文件系统</li> </ul>                          |                     |
|                                                                                             | 실 打印机和传真                                             | ● ● ● ● ● ● ● ● ● ● ● ● ● ● ● ● ● ● ●                                      |                     |
|                                                                                             | 帮助和支持 (H)                                            |                                                                            |                     |
| 记事本                                                                                         | ₽ 搜索 (2)                                             | <ul> <li>配置您的服务器向导</li> <li>試集管理器</li> </ul>                               |                     |
|                                                                                             | 17 运行 @)                                             |                                                                            |                     |
|                                                                                             |                                                      | □] 数据源 (ODBC) □] 网络负载平衡管理器                                                 |                     |
|                                                                                             |                                                      | 例 性能<br>合 远程管理的 Web 界面                                                     | -                   |
|                                                                                             |                                                      | <ul> <li>         ·   ·   ·  ·  ·  ·  ·  ·  ·  ·</li></ul>                 |                     |
| 所有程序 (ヒ) ▶                                                                                  |                                                      |                                                                            | 2 2 取消              |
|                                                                                             | 上注销(L) ① 关机 新井高 = Ni anag                            |                                                                            | Local intranet      |
| 「<br>】 开始 」 @ [] @ ] @ 创建                                                                   | 新共享 - Micros 🦉 c1.bn                                 | <ul> <li>※</li> <li>※</li> <li>※</li> <li>※</li> <li>● 组件服务</li> </ul>     | Local intranet      |

出现如下界面:

| 🐌 Internet Information S                                                                                                    | ervices (IIS) ∎anager                                                                                                    |    | EN   | 0 : _8×          |
|----------------------------------------------------------------------------------------------------|----------------------------------------------------------------------------------------------------|----|------|------------------|
| 🕥 文件(27) 操作(A) 查看(3                                                                                                    | () 窗口(11) 帮助(11)                                                                                                    |    |      | _ <del>8</del> × |
|                                                                                                    | 5. 2 2                                                                                                    |    |      |                  |
| Internet Information Service<br>● WS2003 (本地計算机)<br>● PTP 站点 (服务徒禁<br>● 应用程序池<br>● DefaultAppPool<br>● 网站<br>● Default Web Sit.<br>● Default Web Sit.<br>● Stores (停止)<br>Web 服务扩展<br>● Default SMTP Virtual | 名称<br>images<br>style<br>autoconfiglang.asp<br>inc_base.asp<br>inc_debug.asp<br>inc_global.asp<br>inc_global.asp<br>inc_registry.asp<br>inc_sharessite.asp<br>SharesList.bt<br>sharessite.asp<br>sh_page.asp<br>sh_statusbar.asp | 路径 | [ 状況 |                  |
|                                                                                                    | 1                                                                                                    |    |      |                  |

在窗口左边的导航栏"Internet Information Service->本地计算机->网站->Shares"显示为停止。用鼠标的右键点击 Shares,选择"启动"。

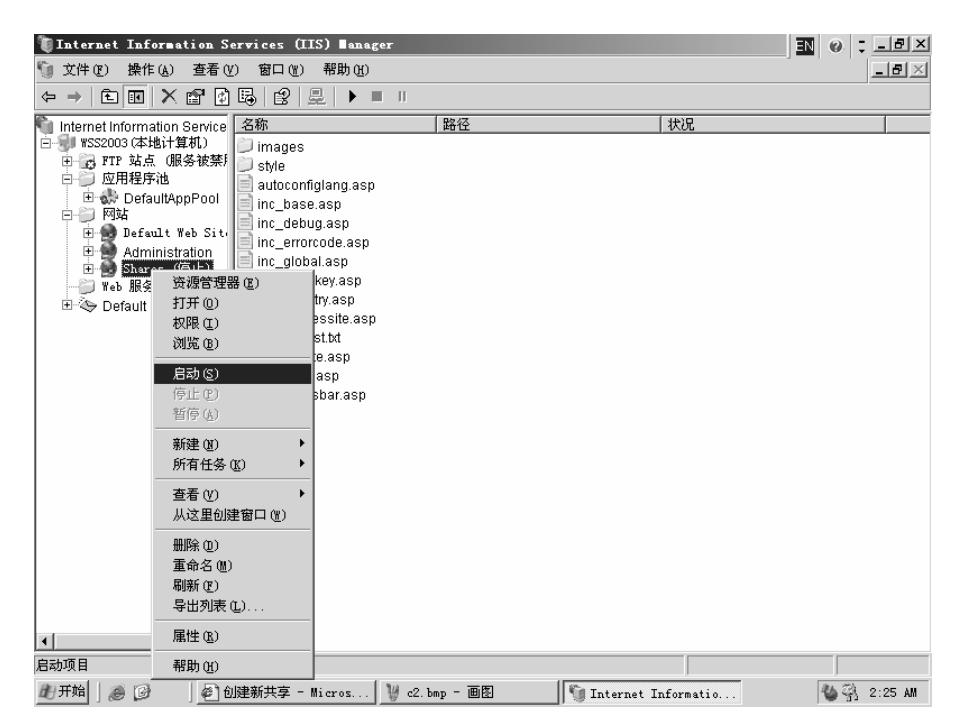

等 Shares 服务启动完毕, 用户就可以启动 Windows Storage Server 2003 的 Web 共享了。

#### 2. NFS 用户映射问题

在使用 Windows Storage Server 2003 的 NFS 功能时,通常会遇见如下的问题。比如在一个 Linux 系统中,用户 root 使用 mount 命令后,对 Windows Storage Server 2003 的 NFS 共享进行访问,出现访问拒绝的情况:

| [root@VMLinux mnt]# ls                                |
|-------------------------------------------------------|
| cdrom floppy hgfs                                     |
| [root@VMLinux mnt]# ls                                |
| cdrom floppy hgfs                                     |
| [root@VMLinux mnt]# mkdir nfs                         |
| [root@VMLinux mnt]# ls                                |
| cdrom floppy hgfs nfs                                 |
| [root@VMLinux mnt]# cd                                |
| froot@VMLinux /]# ls                                  |
| bin dev home lib misc opt root tmp var                |
| boot etc initrd lost+found mnt proc sbin usr          |
| froot@VMLinux /]# cd /mnt                             |
| [root@VMLinux mnt]# 1                                 |
| -bash: l: command not found                           |
| [root@VMLinux mnt]# ls                                |
| cdrom floppy hgfs nfs                                 |
| [root@VMLinux mnt]# umount /mnt/nfs                   |
| umount: /mnt/nfs: not mounted                         |
| froot@VMLinux mnt]# umount /mnt/cdrom                 |
| [root@VMLinux mnt]# mount 192.168.0.82:/test /mnt/nfs |
| [root@VMLinux mnt]# ls                                |
| cdrom floppy hgfs nfs                                 |
| [root@VMLinux mnt]# cd nfs                            |
| -bash: cd: nfs: Permission denied                     |
| [rootRUMLinux_mnt]#                                   |

这是因为 Windows 系统和 Linux 系统中的用户没有做相应的映射关系。 我们可以通过如下的步骤进行用户关系的映射。

选择进行 NFS 共享的文件夹的属性,打开"允许根访问"选项,如果 Unix 系统不是以 Root 用户访问 NFS,此选项可以不打开;

| 叠 查看或更改所选共享届性 - ■icrosoft Internet Expl               | orer                                                                                             | @ : _ 8 ×      |
|-------------------------------------------------------|--------------------------------------------------------------------------------------------------|----------------|
| 文件(E) 编辑(E) 查看(V) 收藏(A) 工具(E) 帮助(H)                   | ,,,,,                                                                                            | AL.            |
| 🔾 后退 🔹 🕤 👻 😰 🏠 🔎 搜索 ☆ 收藏夹 💕 媒体                        | \$ @ Ø• 🖕 🗟                                                                                      |                |
| 地址(D) @ https://localhost:8098/admin/sh_taskframes.as | p?Title=%E6%9F%A5%E7%9C%8B%E6%88%96%E6%9B%B4%E6%94%B9%E6%89%80%E9%80%89%E5%85%B1%E4%BA%AB%E5%B 🔻 | ▶ 转到 链接        |
| 🛕 状态: 警:                                              | tit Stora                                                                                        | ge Server 2003 |
| 欢迎使用 状态 网络 磁盘 用户 共享 维护 帮助                             |                                                                                                  | ?              |
| 文件夹   共享   共享协议                                       |                                                                                                  |                |
| test 的共享属性                                            |                                                                                                  |                |
| <b>常規</b>                                             |                                                                                                  |                |
| Windows 共享                                            |                                                                                                  |                |
| UNIX 共享<br>Web 世宮                                     |                                                                                                  |                |
| 编码: ANSI                                              |                                                                                                  |                |
| 权限:                                                   |                                                                                                  |                |
| 所有计算机                                                 | 只读                                                                                               |                |
|                                                       |                                                                                                  |                |
|                                                       |                                                                                                  |                |
|                                                       |                                                                                                  |                |
|                                                       |                                                                                                  |                |
| 要添加新权限,请选择组                                           | 目或键入客户端的名称,选择合适的访问和编码类型并单击"添加"。                                                                  |                |
| 选择组 或鍵                                                | 入客户端名称                                                                                           |                |
|                                                       |                                                                                                  |                |
|                                                       |                                                                                                  |                |
|                                                       |                                                                                                  |                |
| 访问权限: 只该                                              |                                                                                                  |                |
| ☑ 介许根访问                                               |                                                                                                  |                |
|                                                       |                                                                                                  | -              |
|                                                       |                                                                                                  |                |
|                                                       | → 确定 業取消                                                                                         |                |
|                                                       |                                                                                                  |                |
| ⑧ 完毕                                                  | 🗎 🖳 Local int                                                                                    | ranet          |

选择"共享"-"共享协议"-"NFS"-"属性",出现以下界面:

| ▲ 服务管理 - Microsoft Internet Explorer                                                                                                    | EN 🕖 📜 🗗 🗡                     |
|----------------------------------------------------------------------------------------------------|--------------------------------|
| 文件 医》编辑 医) 查看 化) 收藏 (A) 工具 E) 帮助 (A)                                                                                                    | AT I                           |
| ③ 后退 ▼ ③ ▼ 図 ② △ ♪ 搜索 ☆ 收藏夹 ◎ 媒体 ④ ◎ ▼ 禄 □ ◎                                                                                                    |                                |
| 地 💷 👔 https://localhost:8098/admin/tasks. asp?MultiTab=SERVICES&Container=ManagedService_NFSSVC&tab1=TabzShares&tab2=TabzSharesSharesSharingFrotocol                                                                                                    | s&Ti▼ 🗲 转到 链接                  |
| wss2003<br>▲状态: 答告                                                                                                    | Windows<br>Storage Server 2003 |
| 欢迎使用 <sup> </sup> 状态   网络   磁盘   用户   <mark>共享</mark>   维护   帮助                                                                                                    | ?                              |
| 文件夹   共享   <b>共享协议</b>                                                                                                    |                                |
| NFS<br>配置 WF5 服务的属性。                                                                                                    |                                |
| 중/端組<br>管理 №5 客户端组。                                                                                                    |                                |
| ► NFS 使定<br>管理 №S 服务协定。                                                                                                    |                                |
| ■ 用户和组映射<br>管理关联 Windows 和 UNIX 用户名的用户名映射。                                                                                                    |                                |
|                                                                                                    |                                |
| ◆→ 上一步                                                                                                    |                                |
|                                                                                                    | r                              |
| 創完略<br>「日日」<br>「日日」<br>「日」<br>「 | al intranet                    |

### 选择"用户和组映射":

| 森田白豹就啥 <u>时,</u> 是:                       | and Fallen                                                                                |                                       |
|-------------------------------------------|-------------------------------------------------------------------------------------------|---------------------------------------|
| ☆供你)编辑你) 春春心 收费                           | ernet Axplorer<br>(4) 丁目(17) 疑問(14)                                                       |                                       |
|                                           |                                                                                           | 140                                   |
| 植作の) @ \ (/11\                            |                                                                                           |                                       |
| NEAL OF THE HELPS                         | auming sicilaskirames, aspiritie-werkedewookoorkorkeskeekkekkeekkeekkeekkeekkeekkeekkeekk | -nrsynrsmaps_prop. asp:rabi-r         |
|                                           | wss2003<br>▲ 状态: 警告                                                                       | Windows<br>Storage Server 2003        |
|                                           |                                                                                           |                                       |
| 次迎使用 (八念) 网络   磁盘   用户<br>文件来   共享   共享体改 | ▲ <mark>共 孝</mark>   班 护   邗 助                                                            | · · · · · · · · · · · · · · · · · · · |
|                                           |                                                                                           |                                       |
| 用尸和狙映射                                    |                                                                                           |                                       |
| 常規                                        |                                                                                           |                                       |
| 简单映射                                      | C 使用 NIS 服务器                                                                              |                                       |
| 显式用户映射                                    | NIS 域:                                                                                    |                                       |
| 显式組映射                                     | NIS 服务器(可选):                                                                              |                                       |
|                                           | <ul> <li>使用密码和组文件</li> </ul>                                                              |                                       |
|                                           | 密码文件: c:\passwd                                                                           |                                       |
|                                           | 组文件: c:\group                                                                             |                                       |
|                                           |                                                                                           |                                       |
|                                           | 输入每次刷新用户和组信息之间的时间延迟:<br>                                                                  |                                       |
|                                           | 24 小时 0 分钟                                                                                |                                       |
|                                           |                                                                                           |                                       |
|                                           |                                                                                           |                                       |
|                                           |                                                                                           |                                       |
|                                           |                                                                                           |                                       |
|                                           |                                                                                           |                                       |
|                                           |                                                                                           |                                       |
|                                           |                                                                                           | <b>*</b>                              |
|                                           |                                                                                           |                                       |
|                                           |                                                                                           | 🛶 确定 🗱 取消                             |
|                                           |                                                                                           |                                       |
| (e)                                       |                                                                                           | 🔒 🖳 Local intranet                    |

将 passwd 和 group 文件路径输入,此两个文件从 Unix 系统中获得, 然后选择"显式用户映射":

| 叠用户和组映射 - ∎icrosoft                      | t Internet Explorer                                                                                                    | IN @ B×             |
|------------------------------------------|----------------------------------------------------------------------------------------------------|---------------------|
| 文件(E) 编辑(E) 查看(V)                        | 收藏 (A) 工具 (I) 帮助 (II)                                                                                                    | AV.                 |
| 🕒 后退 🔹 🗇 💉 🗷 😰 🏠                         | ♪ 搜索 ☆ 收藏夹 🐨 媒体 🐵 😥 💀                                                                                                    |                     |
| 地址 @ @ https://localhost:                | :8098/admin/sh_taskframes.asp?Title=%E7%94%A8%E6%88%E7%E5%92%8C%E7%E5%84%E6%98%A0%E5%E0%84&URL=nfs/nfsmaps_prop.asp?Tab                                                                                                    | 1=T 💌 📄 转到 链接       |
|                                          | A 状态; 警告                                                                                                    | Storage Server 2003 |
|                                          |                                                                                                    |                     |
| 次迎使用   八念   网络   磁温  <br>文件来   共享   共享协议 |                                                                                                    |                     |
| 田さい相から                                   |                                                                                                    |                     |
| 用广和组映射                                   |                                                                                                    |                     |
| 常規                                       | 597D-11/4.                                                                                                    | 1                   |
| 简单映射                                     | 一 密确义件:<br>cr\nacswd                                                                                                    |                     |
| 显式用户映射                                   | 如女性,                                                                                                    |                     |
| 显式組映射                                    |                                                                                                    |                     |
|                                          | 利供 INV 田白                                                                                                    |                     |
|                                          | Windows 太彻田户·                                                                                                    |                     |
|                                          | </th <th></th>                                                                                                    |                     |
|                                          | Administrator adm(3)                                                                                                    |                     |
|                                          | IUSR_WSS2003                                                                                                    |                     |
|                                          | IWAM_WSS2003 I daemon(2)                                                                                                    |                     |
|                                          | 要現對 Windows 本地相戶,请从上面的別表述择一个 Windows 用戶和一个 UNIX 用戶,然后选择 "添<br>加"。    添加                                                                                                    |                     |
|                                          | ■ 「<br>■ 「「」」<br>■ 「」」<br>■ 「」<br>■ 「」」<br>■ 「」」<br>■ 「」」<br>■ 「」」<br>■ 「」」<br>■ 「」」<br>■ 「」」<br>■ 「」」<br>■ 「」」<br>■ 「」」<br>■ 「」」<br>■ 「」」<br>■ 「」」<br>■ 」<br>■ 」<br>■ 」<br>■ 」<br>■ 」<br>■ 」<br>■ 」<br>■ |                     |
|                                          | 用户名,然后选择"添加"。                                                                                                    |                     |
|                                          | 添加                                                                                                    |                     |
|                                          | 显式映射的用户:                                                                                                    |                     |
|                                          | Vindows 用户 UNIX 域 UNIX 用户 UID 主要<br>Administrator (WSS20, 密码文件 root 0 是                                                                                                    |                     |
|                                          |                                                                                                    |                     |
|                                          |                                                                                                    | <b>•</b>            |
|                                          |                                                                                                    |                     |
|                                          | → 确定 3                                                                                                    | 取消                  |
| Life and Life                            |                                                                                                    |                     |
| @ 元毕                                     |                                                                                                    | 1 intranet          |

配置 Windows 系统和 Unix 系统中用户的对应关系, 然后选择"显式 组映射", 进行 Windows 系统和 Unix 系统中用户组关系的映射:

| 為田口前相論社。■:                                                                                                    | না ৩ - বিশ                   |
|----------------------------------------------------------------------------------------------------|------------------------------|
|                                                                                                    |                              |
|                                                                                                    | 146                          |
|                                                                                                    |                              |
| 1831 W ) 🕘 https://localhost:8098/admin/sh_taskframes.asp?Title=%E7%94%A6%E5%86%E7%E5%92%86%E7%E5%86%A6%E5%E0%84A0%E5%E0%84A0%L=nfs/nfsmat | )s_prop. asp?Tab1=T_ ▶ 转到 链接 |
| wss2003                                                                                                    | Windows                      |
| ▲ 状态: 警告                                                                                                    | Storage Server 2003          |
| 欢迎使用   状态   网络   磁盘   用户 <mark>  共享</mark>   维护   帮助                                                                                       | ?                            |
| 文件夹   共享   <b>共享协议</b>                                                                                                    |                              |
| 田户和组映射                                                                                                    |                              |
|                                                                                                    |                              |
| 常規 应用方件。                                                                                                    |                              |
| 简单映射<br>Dispassed                                                                                                    |                              |
| <b>显式用户映射</b> 组立件·                                                                                                    |                              |
| 量式組映射<br>C:\qroup                                                                                                    |                              |
|                                                                                                    |                              |
| Windows 本地组。                                                                                                    |                              |
| Kindews Average     (未映射的>     「     」     postgres(26)                                                                                    |                              |
| Administrators (root(0)                                                                                                    |                              |
| Guests (29)                                                                                                    |                              |
| Network Configuration Operators Irpm(37)                                                                                                   |                              |
| 要映射 Windows 本地组,请从上面的列表选择一个 Windows 组和一个 UNIX 组,然后选择"添加"。  添                                                                               | adt,                         |
|                                                                                                    | 1.44.0.45                    |
| 医达斯特尔氏 化合成 化合成 化合成 化合成 化合成 化合成 化合成 化合成 化合成 化合成                                                                                             | <b>《狙拓,</b> 然                |
| 添加                                                                                                    |                              |
|                                                                                                    |                              |
| Windows 组 UNIX 域 UNIX 组 GID 主要                                                                                                    |                              |
| Administrators (WSS2 狙文件: root 0 是                                                                                                    |                              |
|                                                                                                    | -                            |
|                                                                                                    |                              |
| → 確定                                                                                                    | 28 取消                        |
|                                                                                                    | ,                            |
| 創 完毕                                                                                                    | 🔒 🖳 Local intranet           |

完成用户和用户组关系的映射之后,选择"确定",完成映射,此时 Unix 系统就能正常通过 NFS 共享访问 Windows Storage Server 2003 的 资源了。

#### 3. 远程桌面问题

在使用 Windows Storage Server 2003 的备份、磁盘管理以及远程桌面等功能的时候,通常会遇到以下一些问题:

使用远程桌面的时候,提示远程桌面服务没有启动,如下图所示:

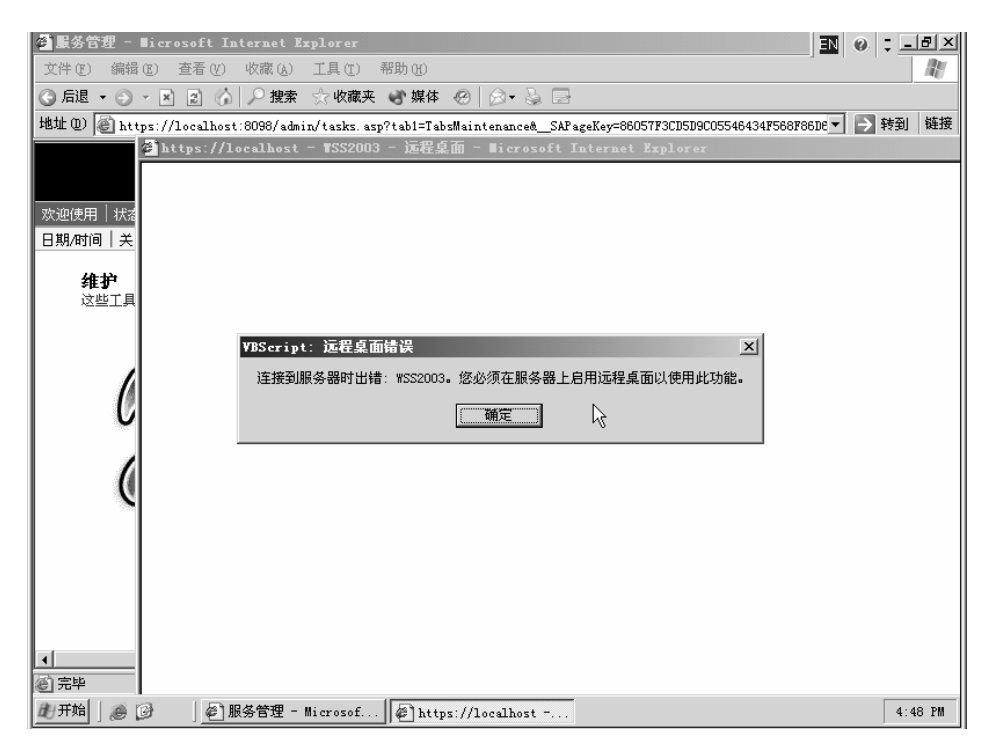

使用备份功能时候,也会提示远程桌面没有启动,如下图所示:

| ●服务管理 - Microsoft Internet Explorer N 0 、 0                                                                         |
|----------------------------------------------------------------------------------------------------|
| 文件 (2) 编辑 (2) 查看 (2) 收藏 (4) 工具 (2) 帮助 (3)                                                                           |
| ③ 后退 ▼ ④ ▼ 図 図 ⑥   ♀ 捜索 ☆ 收藏夹 ● 媒体 ⑧   ◎ ▼ 😓 🗔                                                                      |
| 地址 ⑪ 🕘 https://localhost:8098/admin/tasks.asp?tabl=TabsMaintenance&_SAPageKey=86057F3CD5D9C05546434F568F86DE 🚽 封 44 |
| wss2003<br>A 状态: 警告 Stonge Server 2003                                                                              |
|                                                                                                    |
| 日期/时间 关闭 日志                                                                                                    |
| <b>维护</b><br>这些工具提供基本                                                                                               |
| YBScript         工           无法建立到终端服务的连接,因为远程桌面设有启用。请启用远程桌面,然后再试一次。           确定                                   |
| ▲<br>② 完毕                                                                                                    |
| 2 开始 ] ● 限务管理 - Microsof ● https://localhost 4:49 PM                                                                |

造成这种现象就是因为在 Windows Storage Server 2003 的缺省安装中,为了保证系统的安全性,系统关闭了远程桌面服务,用户可以通过下面的方法自行打开远程桌面功能:

鼠标右键点击"开始->我的电脑",选择"属性":

| <b>诊</b><br>我的文档 |                    |                            |           |
|------------------|--------------------|----------------------------|-----------|
| Administrator    |                    |                            |           |
| 1 管理您的服务器        | 🗊 我的电脑             | 打开 (0)                     |           |
| □ 命令提示符          | ☑ 控制面板 (C)         | 资源管理器 (2)<br>搜索 (2)        |           |
|                  | 🝿 管理工具             | 管理 (3)                     |           |
|                  | 🍛 打印机和传真           | 映射网络驱动器 (2)<br>断开网络驱动器 (2) |           |
| 记事本              | (2) 帮助和支持 (£)      | ✓ 在桌面上显示 (S)               |           |
|                  | <br>搜索 (S)         | 里前名 创<br>属性 (R)            |           |
|                  | -<br>1017/□ 运行 (B) |                            |           |
|                  |                    |                            |           |
|                  |                    |                            |           |
|                  |                    |                            |           |
|                  |                    |                            |           |
|                  |                    |                            | 同時な       |
|                  | D 注销 🛙             | ◎ 关机 创                     |           |
| 創开始 ] 🥭 🚱 🛛 🖉 服务 | 管理 - Microsof      |                            | 🧌 4:51 PM |

显示的属性对话框如下图所示,点击标签"远程":

| 系统属性                   | <u>? x </u>                   |
|------------------------|-------------------------------|
| 「常規」 计算机名   硬件   高級    | 自动更新   远程                     |
|                        | 系统                            |
|                        | Microsoft Windows Server 2003 |
| A                      | Standard Edition              |
| - <u>·</u> .           | 注册到:                          |
| · · · · · ·            | Lenovo Storage Server         |
|                        | Lenovo                        |
|                        | 69712-0EM-4211904-02077       |
| 制造商和技术支持商:             | Lenovo<br>Storage Server 2003 |
|                        | Intel (R)                     |
|                        | Pentium(R) 4 CPU 2.80GHz      |
| Ienovo <del>以</del> 法法 | 2.10 GHz                      |
|                        | 384 MB 的内存                    |
|                        | 技术支持信息 (S)                    |
|                        |                               |

将"远程桌面"中"允许用户远程连接到这台计算机"前的选择框选中:

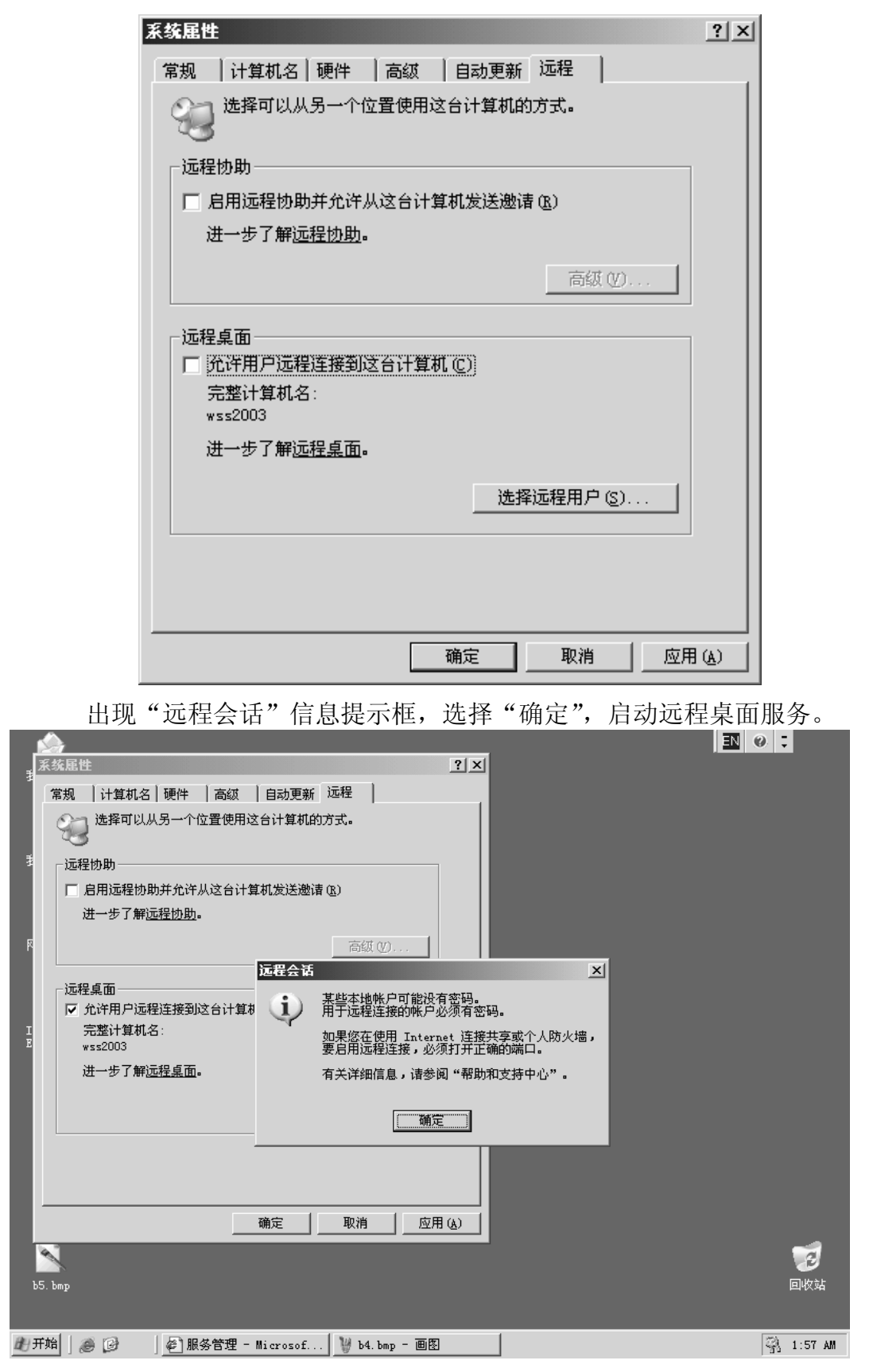

等远程桌面服务启动完毕,用户就可以正常使用。